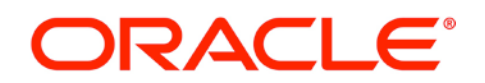

5200 Paramount Parkway Morrisville, NC 27560 USA Copyright © 2020, Oracle and/or its affiliates. All rights reserved

## **Oracle CGBU**

User's Guide

## HLR Router 4.1 Disaster Recovery Guide for T1200

E76021-02

February 2020

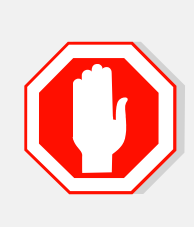

These procedures should only be executed by highly skilled personnel who are very familiar with HLR Router Administration and Maintenance.

*!!! WARNING !!! Do not attempt to run Disaster Recovery procedures on HLRR servers which are in the Post Upgrade "Accept/Reject" state!* 

It is also recommended that My Oracle Support (MOS) be notified in advance of executing these procedures on a Production network. Refer to Appendix G: Accessing My Oracle Support (MOS), for more information on contacting MOS.

Oracle® Communications Tekelec HLR Router 4.1, Disaster Recovery User's Guide for T1200

Copyright © 2011, 2020 Oracle and/or its affiliates. All rights reserved.

This software or hardware and documentation may provide access to or information on content, products, and services from third parties. Oracle Corporation and its affiliates are not responsible for and expressly disclaim all warranties of any kind with respect to third-party content, products, and services. Oracle Corporation and its affiliates will not be responsible for any loss, costs, or damages incurred due to your access to or use of third-party content, products, products, or services.

U.S. GOVERNMENT END USERS: Oracle programs, including any operating system, integrated software, any programs installed on the hardware, and/or documentation, delivered to U.S. Government end users are "commercial computer software" pursuant to the applicable Federal Acquisition Regulation and agency-specific supplemental regulations. As such, use, duplication, disclosure, modification, and adaptation of the programs, including any operating system, integrated software, any programs installed on the hardware, and/or documentation, shall be subject to license terms and license restrictions applicable to the programs. No other rights are granted to the U.S. Government.

This software or hardware is developed for general use in a variety of information management applications. It is not developed or intended for use in any inherently dangerous applications, including applications that may create a risk of personal injury. If you use this software or hardware in dangerous applications, then you shall be responsible to take all appropriate fail-safe, backup, redundancy, and other measures to ensure its safe use. Oracle Corporation and its affiliates disclaim any liability for any damages caused by use of this software or hardware in dangerous applications.

Oracle and Java are registered trademarks of Oracle and/or its affiliates. Other names may be trademarks of their respective owners.

Intel and Intel Xeon are trademarks or registered trademarks of Intel Corporation. All SPARC trademarks are used under license and are trademarks or registered trademarks of SPARC International, Inc. AMD, Opteron, the AMD logo, and the AMD Opteron logo are trademarks or registered trademarks of Advanced Micro Devices. UNIX is a registered trademark of The Open Group.

This software or hardware and documentation may provide access to or information on content, products, and services from third parties. Oracle Corporation and its affiliates are not responsible for and expressly disclaim all warranties of any kind with respect to third-party content, products, and services. Oracle Corporation and its affiliates will not be responsible for any loss, costs, or damages incurred due to your access to or use of third-party content, products, products, or services.

**CAUTION:** <u>Before installing any system, please access My Oracle Support (MOS) and</u> review any Technical Service Bulletins (TSBs) that relate to these procedures.

My Oracle Support (MOS) is your initial point of contact for all product support and training needs. A representative at Customer Access Support (CAS) can assist you with MOS registration.

Refer to, Appendix G. Accessing My Oracle Support (MOS) for more information on contacting Oracle Customer Service.

## TABLE OF CONTENTS

| 1.0 Int | troduction                                                            | 6  |
|---------|-----------------------------------------------------------------------|----|
| 1.1     | Purpose and Scope                                                     | 6  |
| 1.2     | References                                                            | 6  |
| 1.3     | Acronyms                                                              | 6  |
| 1.4     | Assumptions                                                           | 7  |
| 1.5     | How to use this Document                                              | 7  |
| 1.6     | Connections (T1200 Rear Panel)                                        | 7  |
| 2.0 Dis | saster Recovery Scenarios                                             | 8  |
| 2.1     | Failover to DR NOAM (due to Network Isolation of the Primary NOAM NE) | 8  |
|         | 2.1.1 Pre-Condition                                                   | 8  |
|         | 2.1.2 Recovery Steps                                                  | 8  |
|         | 2.1.3 Post Condition                                                  | 12 |
| 2.2     | Replacement of a MP Server                                            | 13 |
|         | 2.2.1 Pre Condition                                                   | 13 |
|         | 2.2.2 Recovery Steps                                                  | 13 |
|         | 2.2.3 Post Condition                                                  | 14 |
| 2.3     | Replacement of a SOAM Server                                          | 15 |
|         | 2.3.1 Pre Condition                                                   | 15 |
|         | 2.3.2 Recovery Steps                                                  | 15 |
|         | 2.3.3 Post Condition                                                  | 16 |
| 2.4     | Replacement of a NOAM Server                                          | 17 |
|         | 2.4.1 Pre Condition                                                   | 17 |
|         | 2.4.2 Recovery Steps                                                  | 17 |
|         | 2.4.3 Post Condition                                                  |    |
| 2.5     | Replacement of a Query Server                                         | 19 |
|         | 2.5.1 Pre Condition                                                   | 19 |
|         | 2.5.2 Recovery Steps                                                  | 19 |
|         | 2.5.3 Post Condition                                                  | 19 |
| 2.6     | Replacement of a SOAM NE (SOAM Server Pair)                           | 20 |
|         | 2.6.1 Pre Condition                                                   | 20 |
|         | 2.6.2 Recovery Steps                                                  | 20 |
|         | 2.6.3 Post Condition                                                  | 23 |
| 2.7     | Replacement of the Primary NOAM NE (Primary NOAM Server Pair)         | 24 |
|         | 2.7.1 Pre Condition                                                   | 24 |
|         | 2.7.2 Recovery Steps                                                  | 24 |
|         | 2.7.3 Post Condition                                                  | 27 |
| 2.8     | Replacement of the DR NOAM NE (DR NOAM Server Pair)                   |    |
|         | 2.8.1 Pre Condition                                                   |    |
|         | 2.8.2 Recovery Steps                                                  |    |
|         | 2.8.3 Post Condition                                                  | 29 |

| 2.9                                                       | Repla                                                                | cement of a Telco switch I A                                                                                                    |                            |
|-----------------------------------------------------------|----------------------------------------------------------------------|----------------------------------------------------------------------------------------------------|----------------------------|
|                                                           | 2.9.1                                                                | Pre Condition                                                                                                    |                            |
|                                                           | 2.9.2                                                                | Recovery Steps                                                                                                    |                            |
|                                                           | 2.9.3                                                                | Post Condition                                                                                                    |                            |
| 2.10                                                      | Repla                                                                | cement of a Telco switch1B                                                                                                    |                            |
|                                                           | 2.10.1                                                               | Pre Condition                                                                                                    |                            |
|                                                           | 2.10.2                                                               | Recovery Steps                                                                                                    |                            |
|                                                           | 2.10.3                                                               | Post Condition                                                                                                    | 48                         |
| Annend                                                    | lix A. 1                                                             | Restoring SOAM Configuration Data (SS7 Config) from Backup File                                                                                                    |                            |
| тррени                                                    |                                                                      | 8                                                                                                    |                            |
| Append                                                    | lix B. I                                                             | Restoring NOAM Provisioning Database from Backup                                                                                                    | 55                         |
| Append<br>Append<br>Append                                | lix B. I<br>lix C. I                                                 | Restoring NOAM Provisioning Database from Backup<br>Diverting Signaling Traffic away from the MP                                                                                                    |                            |
| Append<br>Append<br>Append<br>Append                      | lix B. I<br>lix C. I<br>lix D. I                                     | Restoring NOAM Provisioning Database from Backup<br>Diverting Signaling Traffic away from the MP<br>Restoring Signaling Traffic to the MP                                                                                                    | 55<br>60<br>61             |
| Append<br>Append<br>Append<br>Append                      | lix B. I<br>lix C. I<br>lix D. I<br>lix E. A                         | Restoring NOAM Provisioning Database from Backup<br>Diverting Signaling Traffic away from the MP<br>Restoring Signaling Traffic to the MP<br>Adding A Temporary External IP Address for Remote Server Access                                                                             | 55<br>60<br>61<br>62       |
| Append<br>Append<br>Append<br>Append<br>Append            | lix B. H<br>lix C. 1<br>lix D. 1<br>lix E. A<br>lix F. H             | Restoring NOAM Provisioning Database from Backup<br>Diverting Signaling Traffic away from the MP<br>Restoring Signaling Traffic to the MP<br>Adding A Temporary External IP Address for Remote Server Access<br>Iandling Errors OCCURD IN "switchconfig" script of the Disaster Recovery | 55<br>60<br>61<br>62       |
| Append<br>Append<br>Append<br>Append<br>Append<br>procedu | lix B. H<br>lix C. J<br>lix D. J<br>lix E. A<br>lix F. H<br>lix F. H | Restoring NOAM Provisioning Database from Backup<br>Diverting Signaling Traffic away from the MP<br>Restoring Signaling Traffic to the MP<br>Adding A Temporary External IP Address for Remote Server Access<br>Iandling Errors OCCURD IN "switchconfig" script of the Disaster Recovery | 55<br>60<br>61<br>62<br>63 |

## List of Tables

| Table 1: Acronyms              | 6  |
|--------------------------------|----|
| Table 2: MP Configuration Data | 51 |

## List of Figures

| Figure 1: T1200: Rear Panel                                                                  | 7 |
|----------------------------------------------------------------------------------------------|---|
| Figure 2: Telco Switches: ISL Connections                                                    | 0 |
| Figure 3: Telco Switches: swith1A Uplink                                                     | 0 |
| Figure 4: T1200 Rear Panel: USB Port 13                                                      | 1 |
| Figure 5: Telco Switch Console Cable: USB-to-DB9M Serial Adapter/DB9F-to-RJ45 Serial Cable3  | 1 |
| Figure 6: Telco Switches: switch1A Console Port                                              | 1 |
| Figure 7: Telco Swithes: ISL Connections                                                     | 8 |
| Figure 8: Telco Switches: switch1A Uplink                                                    | 8 |
| Figure 9: Telco Switches: ISL Connections                                                    | 9 |
| Figure 10: Telco Switches: swith1B Uplink                                                    | 9 |
| Figure 11: T1200 Rear Panel: USB Port 14                                                     | 0 |
| Figure 12: Telco Switch Console Cable: USB-to-DB9M Serial Adapter/DB9F-to-RJ45 Serial Cable4 | 0 |
| Figure 13: Telco Switches: switch1B Console Port4                                            | 0 |
| Figure 14: Telco Switches: ISL Connections4                                                  | 7 |
|                                                                                              |   |

| Figure 15: | Telco Switches: | switch1B Console Port |  |
|------------|-----------------|-----------------------|--|
|------------|-----------------|-----------------------|--|

#### **1.0 INTRODUCTION**

#### 1.1 Purpose and Scope

This document describes Disaster Recovery procedures to be used during disaster scenarios for the HLR Router product on T1200.

The disaster scenarios covered in this document are:

- 1. Failover to DR NOAM (due to network isolation of the Primary NOAM NE)
- 2. MP server replacement
- 3. SOAM server replacement
- 4. NOAM server Replacement
- 5. Query Server replacement
- 6. SOAM NE Replacement (loss of both SOAM servers and associated MPs)
- 7. Primary NOAM NE Replacement
- 8. DR NOAM NE Replacement
- 9. Telco switch replacement
- 10. Restoring the NOAM Provisioning Database from backup file

This document is intended for execution by Oracle Customer Service personnel on fielded HLR Router 4.1 systems.

#### 1.2 References

- [1] HLR Router 4.1 Initial Installation and Configuration Guide for T1200, E76020-01
- [2] Platform 7.0 Configuration Guide, E53486
- [3] T1200 Platform\_OAMP System Configuration 821-0034-08
- [4] T1200 Platform\_EXHR Signaling System Configuration 821-0034-09
- [5] Eagle XG HLR Router Network Implementation Guide, 910-5858-001
- [6] T1200 Quad-Serial Card Installation, 909-1636-001
- [7] Eagle STP Commands Manual, 910-5544-001
- [8] TPD Initial Product Manufacture, Release 5.0+, E54521
- [9] T1200 Solutions Firmware Upgrade Pack, 909-1618-001
- [10] 3-Tier NOAM Failover, E74587-01 (cgbu\_018889)

#### 1.3 Acronyms

#### **Table 1: Acronyms**

| Acronym                                   | Meaning                                                        |
|-------------------------------------------|----------------------------------------------------------------|
| CLI                                       | Command Line Interface (terminal window)                       |
| IMI         Internal Management Interface |                                                                |
| ISL                                       | Inter-Switch-Link                                              |
| MP                                        | Message Processor                                              |
| NE                                        | Network Element                                                |
| NOAM                                      | Network Operations, Administration, Maintenance & Provisioning |
| RMM                                       | Remote Management Module                                       |

| Acronym Meaning                                       |                                          |  |  |
|-------------------------------------------------------|------------------------------------------|--|--|
| SOAM Systems Operations, Administration & Maintenance |                                          |  |  |
| TPD                                                   | Tekelec Platform Distribution (Linux OS) |  |  |
| VIP                                                   | Virtual IP                               |  |  |
| XMI                                                   | External Management Interface            |  |  |

#### 1.4 Assumptions

This procedure assumes the following:

- The user conceptually understands HLR Router topology and network configuration as described in the HLR Router Network Implementation Guide [5].
- The user has at least an intermediate skill set with command prompt activities on an open systems computing environment such as Linux or TPD.

#### **1.5** How to use this Document

When executing this document, understanding the following helps to ensure that the user understands the manual's intent:

- Before beginning a procedure, completely read the instructional text (it appears immediately after the Section heading for each procedure) and all associated procedural WARNINGS or NOTES.
- Before execution of a STEP within a procedure, completely read the left and right columns including any STEP specific WARNINGS or NOTES.
- *Note*: If a procedural step fails to execute successfully, then **STOP** and contact **My Oracle Support** (**MOS**) for assistance before attempting to continue. Refer to Appendix G. Accessing My Oracle Support (MOS) for more information on contacting Oracle Customer Service.

#### 1.6 Connections (T1200 Rear Panel)

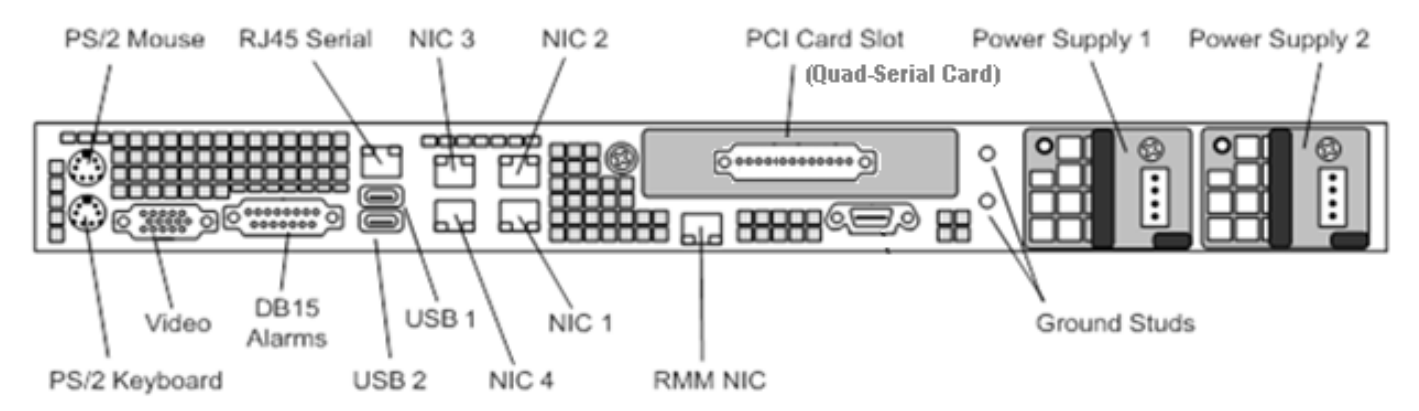

Figure 1: T1200: Rear Panel

#### 2.0 DISASTER RECOVERY SCENARIOS

#### 2.1 Failover to DR NOAM (due to Network Isolation of the Primary NOAM NE)

#### 2.1.1 Pre-Condition

- Primary NOAM servers are not network isolated.
- DR NOAM GUI is accessible.
- Provisioning clients are disconnected from the Primary NOAM.
- SOAM sites/servers cannot connect to the Primary NOAM servers.

#### 2.1.2 Recovery Steps

- In the event that the **Primary NOAM site (site\_1)** becomes unreachable due to network isolation, this procedure promotes the **DR NOAM (site\_2)** to a "Primary" state.
- This promotion of the DR NOAM site to Primary allows for the reconnection of Provisioning clients to the newly promoted Primary NOAM (site\_2) and re-establishes replication of provisioning updates to all SOAM sites in the topology.
- This procedure only addresses **Failover** to the **DR NOAM** in the case of a network isolated **Primary NOAM**.
- To perform a Failover when both NOAM sites (Primary/DR) are available on network refer to the 3-Tier NOAM Failover procedure [10].

| Step | Instruction                                                                                      | Procedure                                                                                                    |
|------|--------------------------------------------------------------------------------------------------|----------------------------------------------------------------------------------------------------|
| 1.   | DR NOAM VIP (CLI):<br>Use an SSH terminal<br>program acess the to<br>the Active DR NOAM<br>CLI.  | <ol> <li>SSH to the DR NOAM CLI via the VIP address.</li> <li>Login as the "admusr" user.</li> <li>Change to the "root" user.</li> <li>\$ sudo su -</li> <li>#</li> </ol>                                                                           |
| 2.   | DR NOAM VIP (CLI):<br>Verify that the current<br>value for<br>"myClusterRole" is<br>"Secondary". | <pre>[root@exhrNO-rlghnc-a ~]# top.myrole myNodeId=A2857.049 myMasterCapable=true myMateNodeId=A2857.048 myParentCluster=00000 myClusterRole=Secondary myClusterTimestamp=01/01/70 00:00:00.000 [root@exhrNO-rlghnc-a ~]#</pre>                     |
| 3.   | DR NOAM VIP (CLI):<br>Set the value for<br>"myClusterRole" to<br>"Primary".                      | <pre>[root@exhrNO-rlghnc-a ~]# top.setPrimary<br/>- Using my cluster: A2857<br/>- New Primary Timestamp: 03/12/14 18:44:03.255<br/>- Updating A2857.048: sds-rlghnc-a<br/>- Updating A2857.049: exhrNO-rlghnc-a<br/>[root@exhrNO-rlghnc-a ~]#</pre> |

| Step | Instruction                                                                                                    | Procedure                                                                                                    |
|------|----------------------------------------------------------------------------------------------------|----------------------------------------------------------------------------------------------------|
| 4.   | DR NOAM VIP (CLI):                                                                                                    | [root@exhrNO-rlghnc-a ~]# <b>top.myrole</b><br>mvNodeId=A2857.049                                                                                                    |
|      | "myClusterRole" is<br>now "Primary".                                                                                                    | <pre>myMasterCapable=true myMateNodeId=A2857.048 myParentCluster=00000 myClusterRole=Primary myClusterTimestamp=03/12/14 18:44:03.255 </pre>                                                                                                    |
| 5.   | Newly promoted<br>Primary NOAM VIP<br>(previous DR):<br>Login to the newly<br>promoted Primary<br>NOAM GUI.<br>NOTE: In an outage<br>scenario (e.g. Primary<br>NO site down or<br>network isolated), login<br>to the GUI of the newly<br>promoted NOAM can<br>take a prolonged period<br>of time.<br>Please be patient and<br>allow several minutes<br>for the GUI login to<br>complete. | <ol> <li>Login to the newly promoted Primary NOAM GUI via the VIP address (as an admin user).</li> <li>Verify that the GUI banner shows that the user is logged into the "ACTIVE NETWORK OAM&amp;P".</li> <li>Navigate to the NOAM GUI [Main Menu: Administration → General Options] screen.</li> </ol> |
| 6.   | Newly promoted<br>Primary NOAM VIP<br>(previous DR):<br>1) Verify that the value<br>for the "cm.idb.<br>durableAdminState" is<br>set to "1".<br>2) If necessary, modify<br>the "cm.idb.<br>durableAdminState" to<br>a value of "1" and click<br>the "OK" dialogue<br>button.                                                                                                    | WanBulkLoadLimit     1       cm.idb.durableAdminState     1       DisabledAccount     This account has been disabled.                                                                                                    |
| 7.   | Inform the group<br>responsible for<br>Provisioning subscriber<br>updates that <b>PDBI</b><br><b>Provisioning clients</b><br>may connect to the<br>newly promoted<br><b>Primary NOAM VIP</b> at<br>this time amd begin<br>sending new updates to<br>the Provisioning<br>database.                                                                                                    | Repoint PDBI Provisioning clients to the newly promoted NOAM VIP.                                                                                                    |

| Step | Instruction                                                                                                    | Procedure                                                                                                    |
|------|----------------------------------------------------------------------------------------------------|----------------------------------------------------------------------------------------------------|
| 8.   | Monitor the status of the network isolated NOAM site.                                                                                                    | <ul> <li>Monitor the network isolated NOAM site until network access is restored.</li> <li>DO NOT PROCEED TO THE NEXT STEP UNTIL NETWORK ACCESS IS<br/>RESTORED TO THE ORIGINAL PRIMARY NOAM SITE.</li> </ul>                                                                                                    |
| 9.   | Original Primary<br>NOAM VIP:<br>Use an SSH terminal<br>program acess the to<br>the Original Primary<br>NOAM CLI.                                            | <ol> <li>SSH to the Original Primary NOAM CLI via the VIP address.</li> <li>Login as the "admusr" user.</li> <li>Change to the "root" user.</li> <li>\$ sudo su -</li> <li>#</li> </ol>                                                                                                    |
| 10.  | Original Primary<br>NOAM VIP:<br>Confirm that you are<br>connected to the Active<br>NOAM server which will<br>indicated by an entry<br>showing "VIP Active". | <pre>[root@sds-mrsvnc-a ~]# ha.states -i -w  grep VIP<br/>VIP Obsrvr qs-mrsvnc 0<br/>0220:180815.358<br/>VIP Stby sds-mrsvnc-b 0<br/>0220:182018.444<br/>VIP Active sds-mrsvnc-a 0<br/>0220:180815.306<br/>[root@sds-mrsvnc-a ~]#</pre>                                                                                                |
| 11.  | Original Primary<br>NOAM VIP:<br>Verify that the current<br>value for<br>"myClusterRole" is<br>"Primary".                                                    | <pre>[root@sds-mrsvnc-a ~]# top.myrole myNodeId=A0200.195 myMasterCapable=true myMateNodeId=A0200.212 myParentCluster=00000 myClusterRole=Primary myClusterTimestamp=01/23/14 21:42:33.235 [root@sds-mrsvnc-a ~]#</pre>                                                                                                    |
| 12.  | Original Primary<br>NOAM VIP:<br>Set the value for<br>"myClusterRole" to<br>"Secondary".                                                                     | <pre>[root@sds-mrsvnc-a ~]# top.setSecondary<br/>-bash: top.secondary: command not found<br/>[root@sds-mrsvnc-a ~]# top.setSecondary<br/>- Using my cluster: A0200<br/>- New Secondary Timestamp: 03/12/14 14:47:07.497<br/>- Updating A0200.195: sds-mrsvnc-a<br/>- Updating A0200.212: sds-mrsvnc-b<br/>[root@sds-mrsvnc-a ~]#</pre> |
| 13.  | Original Primary<br>NOAM VIP:<br>Verify that the value for<br>"myClusterRole" is<br>now "Secondary".                                                         | <pre>[root@sds-mrsvnc-a ~]# top.myrole myNodeId=A0200.195 myMasterCapable=true myMateNodeId=A0200.212 myParentCluster=00000 myClusterRole=Secondary myClusterTimestamp=03/12/14 14:47:07.497 [root@sds-mrsvnc-a ~]#</pre>                                                                                                    |
| 14.  | Original Primary<br>NOAM VIP:<br>Verify the current PID<br>for the<br>"apwSoapServer"<br>process.                                                            | <pre>[root@sds-mrsvnc-a ~]# pl grep apwSoapServer<br/>A 678 apwSoapServer Up 03/25 16:10:50 3<br/>apwSoapServer<br/>[root@sds-mrsvnc-a ~]#</pre>                                                                                                    |

| Step | Instruction                                                                                                    | Procedure                                                                                                    |
|------|----------------------------------------------------------------------------------------------------|----------------------------------------------------------------------------------------------------|
| 15.  | Original Primary<br>NOAM VIP:<br>Restart the<br>"apwSoapServer"<br>process.                                                                                                 | [root@sds-mrsvnc-a ~]# <b>pm.kill apwSoapServer</b><br>[root@sds-mrsvnc-a ~]#                                                                                                    |
| 16.  | Original Primary<br>NOAM VIP:<br>Verify that the PID for<br>the "apwSoapServer"<br>process has changed<br>from the previous value<br>shown in Step 14 of this<br>procedure. | <pre>[root@sds-mrsvnc-a ~]# pl  grep apwSoapServer<br/>26826 apwSoapServer Up 03/25 19:05:51 4<br/>apwSoapServer<br/>[root@sds-mrsvnc-a ~]#</pre>                                                                                                    |
| 17.  | Original Primary<br>NOAM VIP:<br>Verify the current PID<br>for the "inetmerge"<br>process.                                                                                  | <pre>[root@sds-mrsvnc-a ~]# pl  grep inetmerge<br/>31958 inetmerge Up 03/25 16:07:51 1 inetmerge<br/>[root@sds-mrsvnc-a ~]#</pre>                                                                                                    |
| 18.  | Original Primary<br>NOAM VIP:<br>Restart the<br>"inetmerge" process.                                                                                                    | [root@sds-mrsvnc-a ~]# <b>pm.kill inetmerge</b><br>[root@sds-mrsvnc-a ~]#                                                                                                    |
| 19.  | Original Primary<br>NOAM VIP:<br>Verify that the PID for<br>the "inetmerge"<br>process has changed<br>from the previous value<br>shown in Step 17 of this<br>procedure.     | <pre>[root@sds-mrsvnc-a ~]# pl  grep inetmerge<br/>27175 inetmerge Up 03/25 19:06:47 2 inetmerge<br/>[root@sds-mrsvnc-a ~]#</pre>                                                                                                    |
| 20.  | Newly promoted<br>Primary NOAM VIP<br>(previous DR):<br>Login to the newly<br>promoted Primary<br>NOAM GUI and monitor<br>Active alarms until<br>clear.                     | <ol> <li>Login to the Primary NOAM GUI via the VIP address (as an admin user).</li> <li>Navigate to the NOAM GUI [Main Menu: Alarms &amp; Events → View Active] screen.</li> <li>Monitor the current list of Active alarms until all alarms associated with the Failover have cleared.</li> <li>NOTE_1: Alarms visible at this time may include but are not limited to Event ID(s): 10075, 31102, 31102, 31106 &amp; 31107.</li> <li>NOTE_2: The User should allow at least 15 minutes for resulting alarms to clear before attempting any troubleshooting activities.</li> </ol>                                                                                                    |
| 21.  | Newly promoted<br>Primary NOAM VIP<br>(previous DR):<br>Contact My Oracle<br>Support (MOS) for<br>assistance if needed.                                                     | <ul> <li>Contact My Oracle Support (MOS) for assistance with any reoccurring alarms or<br/>alarms which fail to clear within a 15 minute timeframe. Refer to, Appendix G.<br/>Accessing My Oracle Support (MOS) for more information on contacting Oracle<br/>Customer Service.</li> <li>NOTE: If alarms fail to clear that are related to features that use SSH key exchange<br/>based file transfer and the user wishes to re-enable them prior to performing a Failover<br/>back to the original Primary/DR states, then the features may be reconfigured using the<br/>product feature's initial configuration procedures.</li> <li>A partial list of HLRR features that use SSH key exchange based file transfer:</li> <li>PDE</li> <li>APDE</li> </ul> |

| Step                              | Instruction                                                                                                    | Pro | ocedure                                                                                                    |
|-----------------------------------|----------------------------------------------------------------------------------------------------|-----|----------------------------------------------------------------------------------------------------|
| <b>22.</b>                        | If the customer wishes<br>to perform a <b>Failover</b><br>back to the original<br>Primary/DR states, refer<br>to Reference [10]. | •   | This procedure only addresses Failover to the DR NOAM in the case of a network isolated Primary NOAM.<br>To perform a Failover when both NOAM sites (Primary/DR) are available on network refer to the 3-Tier NOAM Failover procedure [10]. |
| THIS PROCEDURE HAS BEEN COMPLETED |                                                                                                    |     |                                                                                                    |

#### 2.1.3 Post Condition

- The new Primary NOAM (previous DR) GUI is accessible.
- Provisioning clients are connected to the new NOAM.
- PDB database provisioning resumes.
- The New DR NOAM GUI (previous Primary) GUI is accessible.
- Replication and collection alarms have cleared.

#### 2.2 Replacement of a MP Server

#### 2.2.1 Pre Condition

- The MP server has been deemed defective.
- It has been determined that an MP server replacement is required.
- A replacement T1200 server (R03) is available.
- The Primary NOAM & SOAM GUIs are accessible.

#### 2.2.2 Recovery Steps

#### Procedure 2: Replacement of a MP Server

| Step | Instruction                                                                                                    | Procedure                                                                                                    |
|------|----------------------------------------------------------------------------------------------------|----------------------------------------------------------------------------------------------------|
| 1.   | Prepare for <b>MP</b> server replacement.                                                                                                    | Identify the defective <b>MP</b> server that needs replacement.                                                                                                    |
|      |                                                                                                    | Hostname :                                                                                                    |
| 2.   | Divert Signaling traffic<br>away from the MP that<br>is being replaced<br>(Optional).<br>NOTE: Since MP<br>servers are deployed in<br>a mated configuration,<br>the customer may opt<br>to allow the remote<br>mate MP to handle all<br>Signalling traffic during<br>the replacement of the<br>local defective MP. | Follow steps in <b>0</b> <i>(Appendix C. Diverting Signaling Traffic away</i> from the MP) to divert Signaling traffic away from the defective MP to avoid any message loss during the Maintenance Window activity.                                                                                                    |
| 3.   | Verify that no signaling<br>traffic is processed at<br>the defective <b>MP</b><br>server.                                                                                                    | <ol> <li>Login to SOAM GUI (as an admin user) for the site where defective MP server is located.</li> <li>Navigate to the SOAM GUI [Main Menu: Status &amp; Manage → KPIs] screen.</li> <li>Select the 'EXHR' tab.</li> <li>Verify that the following KPIs are now showing '0' for the MP server:         <ul> <li>a) ExhrGttPerformed</li> <li>b) ExhrGttExceptionRouting</li> <li>c) ExhrMIrPerformed</li> </ul> </li> </ol> |
| 4.   | <b>Stop</b> the Application software on <b>MP</b> server.                                                                                                    | <ol> <li>Navigate to SOAM GUI [Main Menu: Status &amp; Manage → Server] screen.</li> <li>Select the defective MP server by its hostname.</li> <li>Click 'Stop' button.</li> <li>Click "Ok" button on the confirmation pop-up window.</li> </ol>                                                                                                    |
| 5.   | Power down and<br>replace the defective<br>MP server                                                                                                    | <ol> <li>Power down the defective MP server.</li> <li>Label all cables connected to the defective MP server.</li> <li>Physically remove the defective MP server from the frame.</li> <li>Physically install the replacement MP server and reconnect all cables as labeled (refer to Reference [4] if any issues are encountered during server re-installation).</li> <li>Power up the replacement MP server.</li> </ol>        |

| Procedure 2: Replacement of a MP Serve |
|----------------------------------------|
|----------------------------------------|

| Step | Instruction                                                      | Procedure                                                                                                    |  |  |
|------|------------------------------------------------------------------|----------------------------------------------------------------------------------------------------|--|--|
| 6.   | Install and configure the replacement <b>MP</b> server.          | <ol> <li>Execute Procedure 1 (Installing the HLR Router Application) as detailed in Reference         <ol> <li>Execute Procedure 9.2 (Applying the Server Configuration file to the MP) as detailed in Reference [1].</li> </ol> </li> <li>Execute Procedure 9.5 (Restarting the Application SW on the MP) as detailed in Reference [1].</li> </ol>                                                                                     |  |  |
| 7.   | Enable SS7 SCTP<br>associations on the<br>replacement MP server. | <ol> <li>Login to SOAM GUI (as an admin user).</li> <li>Navigate to SOAM GUI [Main Menu: Transport Manager → Maintenance →<br/>Transport] screen.</li> <li>Enable SCTP associations for the MP server.</li> </ol>                                                                                                    |  |  |
| 8.   | Verify <b>SS7 Link</b> status and <b>Enable</b> links.           | <ol> <li>Navigate to the SOAM GUI [Main Menu: SS7 / Sigtran → Maintenance → Links]<br/>screen.</li> <li>Verify that links are all Enabled on the MP server.</li> <li>Enabled Down Association Down</li> <li>If necessary, Enable links for the replacement MP server.</li> </ol>                                                                                                    |  |  |
| 9.   | Restore Signaling traffic back to the MP.                        | If traffic was diverted from the MP in Step 2 of this procedure, follow Appendix D. Restoring Signaling Traffic to the MP and restore traffic to the replacement MP.                                                                                                    |  |  |
| 10.  | Verify <b>SS7 link</b> status and traffic.                       | <ol> <li>Navigate to the SOAM GUI [Main menu: SS7/Sigtran → Maintenance → Links] screen.</li> <li>Verify that all links are Enabled and Normal on the MP.         <ul> <li>Enabled Up Normal</li> </ul> </li> <li>Navigate to the SOAM GUI [Main Menu: Status &amp; Manage → KPIs] screen.</li> <li>Select the 'EXHR' tab.</li> <li>Verify that the 'ExhrGttPerformed' KPI displays a non-zero value for the replacement MP.</li> </ol> |  |  |
|      | THIS PROCEDURE HAS BEEN COMPLETED                                |                                                                                                    |  |  |

#### 2.2.3 Post Condition

• The MP server is processing signaling traffic.

#### 2.3 Replacement of a SOAM Server

#### 2.3.1 Pre Condition

- The SOAM server has been deemed defective.
- It has been determined that a SOAM server replacement is required.
- A replacement T1200 server (R03) is available.
- The Primary NOAM GUI is accessible.

#### 2.3.2 Recovery Steps

#### Procedure 3: Replacement of a SOAM Server

| Step | Instruction                                                                                                   | Procedure                                                                                                    |
|------|----------------------------------------------------------------------------------------------------|----------------------------------------------------------------------------------------------------|
| 1.   | Prepare for <b>SOAM</b> server replacement.                                                                   | Identify the defective <b>SOAM</b> server that needs replacement.                                                                                                    |
|      |                                                                                                    | Hostname:                                                                                                    |
| 2.   | Place the defective<br><b>SOAM</b> server in<br><i>"Forced Standby"</i> so it<br>cannot become the<br>Active. | <ol> <li>Login to the Primary NOAM GUI via the VIP address (as an admin user).</li> <li>Navigate to the NOAM GUI [Main Menu: Status &amp; Manage → HA] screen.</li> <li>Click "Edit" button.</li> <li>Change "Max Allowed HA Role" of SOAM server to "Standby".</li> <li>Click "Ok" button.</li> </ol>                                                                                                    |
| 3.   | Remove the defective <b>SOAM</b> server from the Server Group.                                                | <ol> <li>Select the [Main Menu: Configuration → Server Groups] screen.</li> <li>Select the SOAM Server Group containing the defective SOAM server.</li> <li>Click "Edit" button.</li> <li>Under the 'SG Inclusion' field, <u>UnCheck</u> the Checkbox to the left of the defective SOAM server.</li> <li>Click "Ok" button.</li> </ol>                                                                                                    |
| 4.   | Power down and<br>replace the defective<br>SOAM server.                                                       | <ol> <li>Power down the defective SOAM server.</li> <li>Label all cables connected to the defective SOAM server.</li> <li>Physically remove the defective SOAM server from the frame.</li> <li>If the replacement SOAM contains a Quad-Serial card in the PCI Card slot (refer to Figure 1: T1200: Rear Panel for location), then proceed to <u>Step 4, sub-step 7</u> of this procedure.</li> <li>If the replacement SOAM does not contain a Quad-Serial card in the PCI Card slot, remove the card from the defective SOAM server.</li> <li>Follow procedures in Reference [6] to install and configure Quad-Serial card on the replacement SOAM server.</li> <li>Physically install the replacement SOAM server and reconnect all cables as labeled (refer to Reference [4] if any issues are encountered during server re-installation).</li> <li>Power up the replacement SOAM server.</li> </ol> |
| 5.   | Install and configure the replacement <b>SOAM</b> server.                                                     | <ol> <li>Execute Procedure 1 (Installing the HLR Router Application) as detailed in Reference [1].</li> <li>Execute Procedure 8.2 (Applying the Server Configuration file to the OAM server) as detailed in Reference [1].</li> <li>Execute Procedure 7.2 (Adding the OAM server to the OAM Server Group) as detailed in Reference [1].</li> <li>Execute Procedure 7.4 (Restarting the Application SW on the OAM server) as detailed in Reference [1].</li> </ol>                                                                                                    |

| Step                              | Instruction                             | Procedure                                                                                                    |
|-----------------------------------|-----------------------------------------|----------------------------------------------------------------------------------------------------|
| 6.                                | Re-exchange SSH keys<br>for PDE feature | <ol> <li>Login to Primary NOAM GUI (as an admin user).</li> <li>Perform SSH key exchange for PDE using the [Main Menu: EAGLE XG HLR<br/>Router → PDE → Options] screen.</li> </ol> |
| THIS PROCEDURE HAS BEEN COMPLETED |                                         |                                                                                                    |

#### Procedure 3: Replacement of a SOAM Server

#### 2.3.3 Post Condition

• The SOAM server has been returned to service.

#### 2.4 Replacement of a NOAM Server

#### 2.4.1 Pre Condition

- The HLRR NOAM server has been deemed defective.
- It has been determined that a NOAM server replacement is required.
- A replacement T1200 server (R07) is available.
- The Primary NOAM GUI is accessible.

#### 2.4.2 Recovery Steps

#### Procedure 4: Replacement of a NOAM Server

| Step | Instruction                                                                                                    | Procedure                                                                                                    |
|------|----------------------------------------------------------------------------------------------------|----------------------------------------------------------------------------------------------------|
| 1.   | Prepare for <b>NOAM</b><br>server replacement.                                                                                                    | Identify the defective NOAM server that needs replacement. Hostname:                                                                                                    |
| 2.   | Place the defective<br><b>NOAM</b> server in<br><i>"Forced Standby"</i> so it<br>cannot become the<br>Active.                                                                                                    | <ol> <li>Login to the Primary NOAM GUI via the VIP address (as an admin user).</li> <li>Navigate to the NOAM GUI [Main Menu: Status &amp; Manage → HA] screen.</li> <li>Click "Edit" button.</li> <li>Change the "Max Allowed HA Role" of the defective NOAM to "Standby".</li> <li>Click "Ok" button.</li> </ol>                                                              |
| 3.   | If the NOAM server set<br>to <i>"Forced Standby"</i> in<br>the previous step was<br>the Primary "Active"<br>NOAM server, an HA<br>Switchover will occur<br>and the user's GUI<br>session will end.<br>Otherwise, SKIP to the<br>next step. | <ol> <li>The user's GUI session will end as the "Active" Primary NOAM server goes through<br/>HA Switchover and becomes the "Standby" server.</li> <li>If not automatically logged out of the GUI, use the [Logout] link in the top right of the<br/>browser to logout of the NOAM GUI.</li> <li>Log back into the NOAM GUI via the VIP address (as an admin user).</li> </ol> |
| 4.   | Remove the defective<br><b>NOAM</b> server from the<br>Server Group.                                                                                                    | <ol> <li>Select the [Main Menu: Configuration → Server Groups] screen.</li> <li>Select the NOAM Server Group containing the defective NOAM server.</li> <li>Click "Edit" button.</li> <li>Under the 'SG Inclusion' field, <u>UnCheck</u> the Checkbox to the left of the defective NOAM server.</li> <li>Click "Ok" button.</li> </ol>                                         |

#### Procedure 4: Replacement of a NOAM Server

| Step | Instruction                                                                                                    | Procedure                                                                                                    |  |
|------|----------------------------------------------------------------------------------------------------|----------------------------------------------------------------------------------------------------|--|
| 5.   | Power down and<br>replace the defective<br>NOAM server.                                                                                                    | <ol> <li>Power down the defective NOAM server.</li> <li>Label all cables connected to the defective NOAM server.</li> <li>Physically remove the defective NOAM server from the frame.</li> <li>If the replacement NOAM contains a Quad-Serial card in the PCI Card slot (refer to Error! Reference source not found. for location), then proceed to <u>Step 5, sub-step 7</u> of this procedure.</li> <li>If the replacement NOAM does not contain a Quad-Serial card in the PCI Card slot, remove the card from the defective SOAM server.</li> <li>Follow procedures in Reference [6] to install and configure Quad-Serial card on the replacement NOAM server.</li> <li>Physically install the replacement NOAM server and reconnect all cables as labeled (refer to Reference [3] if any issues are encountered during server re-installation).</li> <li>Power up the replacement NOAM server.</li> </ol> |  |
| 6.   | Install and configure the replacement <b>NOAM</b> server.                                                                                                    | <ol> <li>Execute Procedure 1 (Installing the HLR Router Application) as detailed in Reference [1].</li> <li>Execute Procedure 6.2 (Applying the Server Configuration file to the OAM / Query Server) as detailed in Reference [1].</li> <li>Execute Procedure 7.2 (Adding the OAM server to the OAM Server Group) as detailed in Reference [1].</li> <li>Execute Procedure 7.4 (Restarting the Application SW on the OAM server) as detailed in Reference [1].</li> </ol>                                                                                                    |  |
| 7.   | Re-exchange SSH keys<br>for the PDB Import,<br>PDB Export, PDE, and<br>Data Export (APDE)<br>features.<br>NOTE: Refer to product<br>online help if detailed<br>information is needed to<br>complete the specified<br>configuration or refer to,<br>Appendix G. Accessing<br>My Oracle Support<br>(MOS) for more<br>information on contacting<br>Oracle Customer<br>Service. | <ol> <li>Login to the Primary NOAM GUI via the VIP address (as an admin user).</li> <li>Perform SSH key exchange for PDB Export using this screen [Main Menu: EAGLE XG Database → Configuration → PDBI → Options].</li> <li>Perform SSH key exchange for PDB Import using this screen [Main Menu: EAGLE XG Database → Configuration → PDBI → Options].</li> <li>Perform SSH key exchange for PDE using this screen [Main Menu: EAGLE XG HLR Router → PDE → Options].</li> <li>Perform SSH key exchange for Data Export (APDE) using this screen [Main Menu: Administration → Remote Servers → Data Export].</li> </ol>                                                                                                    |  |
|      | THIS PROCEDURE HAS BEEN COMPLETED                                                                                                    |                                                                                                    |  |

#### 2.4.3 Post Condition

• The NOAM server has been returned to service.

#### 2.5 Replacement of a Query Server

#### 2.5.1 Pre Condition

- The Query Server has been deemed defective.
- It has been determined that a Query Server replacement is required.
- A replacement T1200 server (R07) is available.
- The Primary NOAM GUI is accessible.

#### 2.5.2 Recovery Steps

#### Procedure 5: Replacement of a Query Server

| Step                              | Instruction                                                             | Procedure                                                                                                    |
|-----------------------------------|-------------------------------------------------------------------------|----------------------------------------------------------------------------------------------------|
| 1.                                | Prepare for <b>Query</b><br>Server replacement.                         | Identify the defective <b>Query Server</b> server that needs replacement.                                                                                                    |
|                                   |                                                                         | Hostname:                                                                                                    |
| 2.                                | Remove the defective<br><b>Query Server</b> from the<br>Server Group.   | <ol> <li>Login to the Primary NOAM GUI via the VIP address (as an admin user).</li> <li>Select the [Main Menu: Configuration → Server Groups] screen.</li> <li>Select the NOAM Server Group containing the defective Query Server.</li> <li>Click "Edit" button.</li> <li>Under the 'SG Inclusion' field, <u>UnCheck</u> the Checkbox to the left of the defective</li> </ol>                                                                                             |
|                                   |                                                                         | Query Server.         6. Click "Ok" button.                                                                                                    |
| 3.                                | <b>Power down</b> and<br>replace the defective<br><b>Query Server</b> . | <ol> <li>Power down the defective Query Server.</li> <li>Label all cables connected to the defective Query Server.</li> <li>Physically remove the defective Query Server from the frame.</li> <li>Physically install the replacement Query Server and reconnect all cables as labeled (refer to Reference [3] if any issues are encountered during server re-installation).</li> <li>Power up the replacement Query Server.</li> </ol>                                    |
| 4.                                | Install and configure the replacement <b>Query Server</b> .             | <ol> <li>Execute Procedure 1 (Installing the HLR Router Application) as detailed in Reference [1].</li> <li>Execute Procedure 6.2 (Applying the Server Configuration file to the OAM / Query Server) as detailed in Reference [1].</li> <li>Execute Procedure 7.2 (Adding the OAM server to the OAM Server Group) as detailed in Reference [1].</li> <li>Execute Procedure 7.4 (Restarting the Application SW on the OAM server) as detailed in Reference [1].</li> </ol> |
| THIS PROCEDURE HAS BEEN COMPLETED |                                                                         |                                                                                                    |

#### 2.5.3 Post Condition

• The Query Server has been returned to service.

#### 2.6 Replacement of a SOAM NE (SOAM Server Pair)

#### 2.6.1 Pre Condition

- The SOAM NE servers (SOAM-A and SOAM-B) have been deemed unrecoverable.
- It has been determined that replacement of both NOAM servers is required.
- Replacement T1200 servers (R03) are available.
- The Primary NOAM GUI is accessible.
- MPs are not receiving provisioning database updates.

#### 2.6.2 Recovery Steps

#### Procedure 6: Replacement of a SOAM NE (SOAM Server Pair)

| Step | Instruction                                                                                                    | Procedure                                                                                                    |
|------|----------------------------------------------------------------------------------------------------|----------------------------------------------------------------------------------------------------|
| 1.   | Divert Signaling traffic<br>away from all MP servers<br>associated with the<br>SOAM NE (Optional).              |                                                                                                    |
|      | <b>NOTE:</b> This procedure<br>takes all anticipated<br>precautions to avoid traffic<br>loss.                   | • Execute <b>0</b> (Appendix C. Diverting Signaling Traffic away from the MP) if desired.                                                                                                    |
|      | However, if traffic loss is<br>experienced, all traffic<br>should be automatically<br>handled by the mate MP.   |                                                                                                    |
| 2    | Locate and retrieve the                                                                                         | Make sure that you have access to the SOAM Configuration Backup file.                                                                                                    |
|      | SOAM site<br>Configuration Backup<br>file.                                                                      | SOAM Configuration Backup file:                                                                                                    |
|      | <b>NOTE:</b> The backup file should be provided in uncompressed format.                                         |                                                                                                    |
| 3.   | Prepare for <b>SOAM</b> server replacements.                                                                    | Identify the SOAM servers that needs replacement. SOAM-A Hostname:                                                                                                    |
|      |                                                                                                    | SOAM-B Hostname:                                                                                                    |
| 4.   | Place the defective<br><b>SOAM-A</b> server in<br><i>"Forced Standby"</i> so it<br>cannot become the<br>Active. | <ol> <li>Login to the Primary NOAM GUI via the VIP address (as an admin user).</li> <li>Navigate to the NOAM GUI [Main Menu: Status &amp; Manage → HA] screen.</li> <li>Click "Edit" button.</li> <li>Change "Max Allowed HA Role" of SOAM-A server to "Standby".</li> <li>Click "Ok" button.</li> </ol>                                   |
| 5.   | Remove the defective <b>SOAM-A</b> server from the Server Group.                                                | <ol> <li>Select the [Main Menu: Configuration → Server Groups] screen.</li> <li>Select the SOAM Server Group containing the defective SOAM-A server.</li> <li>Click "Edit" button.</li> <li>Under the 'SG Inclusion' field, <u>UnCheck</u> the Checkbox to the left of the defective SOAM-A server.</li> <li>Click "Ok" button.</li> </ol> |

## Procedure 6: Replacement of a SOAM NE (SOAM Server Pair)

| Step | Instruction                                                                                                    | Procedure                                                                                                    |
|------|----------------------------------------------------------------------------------------------------|----------------------------------------------------------------------------------------------------|
| 6.   | Place the defective<br><b>SOAM-B</b> server in the<br>" <b>OOS</b> " state so it cannot<br>become the Active.                                                                                                    | <ol> <li>Navigate to the NOAM GUI [Main Menu: Status &amp; Manage → HA] screen.</li> <li>Click "Edit" button.</li> <li>Change "Max Allowed HA Role" of SOAM-B server to "OOS".</li> <li>Click "Ok" button.</li> </ol>                                                                                                    |
| 7.   | Remove the defective<br><b>SOAM-B</b> server from the<br>Server Group.                                                                                                    | <ol> <li>Select the [Main Menu: Configuration → Server Groups] screen.</li> <li>Select the SOAM Server Group containing the defective SOAM-B server.</li> <li>Click "Edit" button.</li> <li>Under the 'SG Inclusion' field, <u>UnCheck</u> the Checkbox to the left of the defective SOAM-B server.</li> <li>Click "Ok" button.</li> </ol>                                                                                                    |
| 8.   | <b>Power down</b> and replace<br>the defective <b>SOAM-A</b><br>server.                                                                                                    | <ol> <li>Power down the defective SOAM server.</li> <li>Label all cables connected to the defective SOAM server.</li> <li>Physically remove the defective SOAM server from the frame.</li> <li>If the replacement SOAM contains a Quad-Serial card in the PCI Card slot (refer<br/>Figure 1: T1200: Rear Panel for location), then proceed to <u>Step 8, sub-step 7</u> of<br/>this procedure.</li> <li>If the replacement SOAM does not contain a Quad-Serial card in the PCI Card slot,<br/>remove the card from the defective SOAM server.</li> <li>Follow procedures in Reference [6] to install and configure Quad-Serial card on the<br/>replacement SOAM server.</li> <li>Physically install the replacement SOAM server and reconnect all cables as labeled<br/>(refer to Reference [4] if any issues are encountered during server re-installation).</li> <li>Power up the replacement SOAM server.</li> </ol> |
| 9.   | <b>Power down</b> and replace<br>the defective <b>SOAM-B</b><br>server.                                                                                                    | 1. Repeat Step 8 of this procedure for the SOAM-B server.                                                                                                    |
| 10.  | Install and configure the replacement <b>SOAM-A</b> server.                                                                                                    | <ol> <li>Execute Procedure 1 (Installing the HLR Router Application) as detailed in<br/>Reference [1].</li> <li>Execute Procedure 8.2 (Applying the Server Configuration file to the OAM server)<br/>as detailed in Reference [1].</li> </ol>                                                                                                    |
| 11.  | Install and configure the replacement <b>SOAM-B</b> server.                                                                                                    | <ol> <li>Execute Procedure 1 (Installing the HLR Router Application) as detailed in<br/>Reference [1].</li> <li>Execute Procedure 8.2 (Applying the Server Configuration file to the OAM server)<br/>as detailed in Reference [1].</li> </ol>                                                                                                    |
| 12.  | Recover any <b>Telco</b><br><b>Switches</b> that require<br>Disaster Recovery ( <i>if</i><br><i>required</i> ).<br><b>NOTE:</b> <i>If</i> the <b>Telco</b><br><b>Switch</b> configurations<br><i>remain intact from a</i><br><i>previous installation, then</i><br><b>SKIP</b> to the next step. | <ul> <li>If this procedure is being executed due to the loss of the entire SOAM frame (including the Telco Switches), then execute the following procedures at this time:</li> <li>1. Execute Procedure 9 (Replacement of a Telco switch1A).</li> <li>2. Execute Procedure 10 (Replacement of a Telco switch1B).</li> </ul>                                                                                                    |

#### Procedure 6: Replacement of a SOAM NE (SOAM Server Pair)

| Step | Instruction                                                                                                    | Procedure                                                                                                    |
|------|----------------------------------------------------------------------------------------------------|----------------------------------------------------------------------------------------------------|
| 13.  | Inhibit Replication for all<br>MP servers associated<br>with the SOAM NE.                                                                                                    | <ol> <li>Login to the Primary NOAM GUI via the VIP address (as an admin user).</li> <li>Navigate to the NOAM GUI [Main Menu: Status &amp; Manage → Database] screen.</li> <li>Filter on the SOAM NE.         <ul> <li>a. Scope = <soam_network_element_name></soam_network_element_name></li> <li>b. Role = MP</li> </ul> </li> <li>Hold down the [CTRL] key and use the cursor to multi-select each row containing an MP server (each selected row will be highlighted in GREEN).</li> <li>Release the [CTRL] key and Click the "Inhibit Replication" dialogue button in the bottom of the right panel.</li> <li>Click "Ok" button on the confirmation pop-up window.</li> <li>Verify that all MP servers associated with the SOAM NE now show "Inhibited" under the "Repl Status" column on the [Main Menu: Status &amp; Manage → Database] screen.</li> </ol> |
| 14.  | <ol> <li>Place both SOAM-A<br/>and SOAM-B in the<br/>SOAM Server Group<br/>simultaneously.</li> <li>Restart the HLRR<br/>Application on each<br/>server.</li> </ol>                                                                                    | <ol> <li>Execute Procedure 7.2 (Adding the OAM server to the OAM Server Group) as detailed in Reference [1] for both SOAM-A and SOAM-B.</li> <li>Execute Procedure 7.4 (Restarting the Application SW on the OAM server) as detailed in Reference [1] for both SOAM-A and SOAM-B.</li> </ol>                                                                                                    |
| 15.  | Restore the SOAM<br>Configuration database.                                                                                                    | <ol> <li>Execute 0 [Appendix A. Restoring SOAM Configuration Data (SS7 Config) from<br/>Backup File] to restore the SOAM NE SS7 Configuration data.</li> </ol>                                                                                                    |
| 16.  | Recover any <b>MP</b> servers<br>that require Disaster<br>Recovery <i>(if required)</i> .<br><b>NOTE:</b> <i>If the <b>MP</b> server<br/>configurations remain<br/>intact from a previous<br/>installation, then <b>SKIP</b> to<br/>the next step.</i> | <ol> <li>If this procedure is being executed due to the loss of the entire SOAM frame<br/>(including all MP servers), execute Procedure 2 (Replacement of a MP Server) for<br/>each MP servers that require Disaster Recovery at this time.</li> </ol>                                                                                                    |
| 17.  | Allow Replication for all<br>MP servers associated<br>with the SOAM NE.                                                                                                    | <ol> <li>Login to the Primary NOAM GUI via the VIP address (as an admin user).</li> <li>Navigate to the NOAM GUI [Main Menu: Status &amp; Manage → Database] screen.</li> <li>Filter on the SOAM NE.         <ul> <li>a. Scope = <soam_network_element_name></soam_network_element_name></li> <li>b. Role = MP</li> </ul> </li> <li>Hold down the [CTRL] key and use the cursor to multi-select each row containing an MP server (each selected row will be highlighted in GREEN).</li> <li>Release the [CTRL] key and Click the "Allow Replication" dialogue button in the bottom of the right panel.</li> <li>Click "Ok" button on the confirmation pop-up window.</li> <li>Verify that all MP servers associated with the SOAM NE now show "Allowed" under the "Repl Status" column on the [Main Menu: Status &amp; Manage → Database] screen.</li> </ol>     |

#### Procedure 6: Replacement of a SOAM NE (SOAM Server Pair)

| Step                              | Instruction                                                                                          | Procedure                                                     |
|-----------------------------------|----------------------------------------------------------------------------------------------------|---------------------------------------------------------------|
| 18.                               | NOTE: Execute this step<br>only if Signaling traffic<br>was diverted in Step 1 of<br>this procedure. | 1. Execute Appendix D. Restoring Signaling Traffic to the MP. |
|                                   | <b>Restore</b> traffic to the <b>MP</b> servers at this time.                                        |                                                               |
| THIS PROCEDURE HAS BEEN COMPLETED |                                                                                                    |                                                               |

#### 2.6.3 Post Condition

- Both SOAM-A and SOAM-B servers have been returned to service.
- SOAM configuration changes can be made from the SOAM GUI.
- MP servers are now receiving provisioning database updates.

#### 2.7 Replacement of the Primary NOAM NE (Primary NOAM Server Pair)

#### 2.7.1 Pre Condition

- The Primary NOAM NE servers (NOAM-A and NOAM-B) have been deemed unrecoverable.
- No DR NOAM NE site is available or installed.

#### <mark>!!! WARNING !!!</mark>

#### IF A DR NOAM SITE IS AVAILABLE THEN DO NOT EXECUTE THIS PROCEDURE.

PROCEED TO SECTION 2.1 - Failover to DR NOAM (due to Network Isolation of the Primary NOAM NE.

- It has been determined that replacement of both NOAM servers is required.
- Replacement T1200 servers (R07) are available.
- Recent backup files for both the NOAM Configuration and Provisioning databases are available.

#### 2.7.2 Recovery Steps

#### Procedure 7: Replacement of the Primary NOAM NE (Primary NOAM Server Pair)

| Step | Instruction                                                                              | Procedure                                                                                                    |
|------|------------------------------------------------------------------------------------------|----------------------------------------------------------------------------------------------------|
| 1.   | Locate and retrieve the<br>HLRR NOAM<br>Configuration &<br>Provisioning Backup<br>files. | Make sure that you have access to both the NOAM Configuration Backup file and the NOAM Provisioning Backup file.<br>NOAM Configuration Backup file:                                                                      |
|      | <b>NOTE:</b> The backup files<br>should be provided in<br>uncompressed format.           | NOAM Provisioning Backup file:                                                                                                    |
| 2.   | Prepare for <b>NOAM NE</b> server replacements.                                          | Identify the NOAM NE servers that needs replacement.                                                                                                    |
|      |                                                                                          | NOAM-A Hostname:                                                                                                    |
|      |                                                                                          | NOAM-B Hostname:                                                                                                    |
| 3.   | Power down and                                                                           | 1. Power down the defective NOAM-A server.                                                                                                    |
|      | <b>NOAM-A</b> server.                                                                    | 2. Label all cables connected to the defective <b>NOAM-A</b> server.                                                                                                    |
|      |                                                                                          | 3. Physically remove the defective <b>NOAM-A</b> server from the frame.                                                                                                    |
|      |                                                                                          | <ol> <li>If the replacement NOAM-A contains a Quad-Serial card in the PCI Card slot (refer to<br/>Figure 1: T1200: Rear Panel for location), then proceed to <u>Step 3, sub-step 7</u> of<br/>this procedure.</li> </ol> |
|      |                                                                                          | 5. If the replacement <b>NOAM-A</b> does not contain a Quad-Serial card in the PCI Card slot, remove the card from the defective SOAM server.                                                                            |
|      |                                                                                          | 6. Follow procedures in Reference [6] to install and configure Quad-Serial card on the replacement NOAM-A server.                                                                                                    |
|      |                                                                                          | 7. Physically install the replacement <b>NOAM-A</b> server and reconnect all cables as labeled (refer to Reference [3] if any issues are encountered during server re-installation).                                     |
|      |                                                                                          | 8. Power up the replacement NOAM-A server.                                                                                                    |

#### Procedure 7: Replacement of the Primary NOAM NE (Primary NOAM Server Pair)

| Step       | Instruction                                                                                                    | Procedure                                                                                                    |
|------------|----------------------------------------------------------------------------------------------------|----------------------------------------------------------------------------------------------------|
| <b>4</b> . | Power down and<br>replace the defective<br>NOAM-B server.                                                                                                    | 1. Repeat <b>Step 3</b> of this procedure for the <b>NOAM-B</b> server.                                                                                                    |
| 5.         | Install the HLRR<br>Application on the<br>replacement <b>NOAM-A</b><br>server.                                                                                                    | <ol> <li>Execute Procedure 1 (Installing the HLR Router Application) as detailed in<br/>Reference [1].</li> </ol>                                                                                                    |
| 6.         | Configure a temporary<br>XMI IP address for<br>remote access to the<br>replacement <b>NOAM-A</b><br>server.                                                                                                    | <ol> <li>Execute Appendix E. Adding A Temporary External IP Address for Remote<br/>Server Access.</li> </ol>                                                                                                    |
| 7.         | <ol> <li>Copy the HLRR<br/>NOAM Configuration &amp;<br/>Provisioning Backup<br/>files to the replacement<br/>NOAM-A server.</li> <li>Restore the<br/>Configuration Backup<br/>file.</li> <li>Restore the<br/>Provisioning Backup<br/>file.</li> </ol> | <ol> <li>Using the temporary IP address configured in Step 6 of this procedure, SSH to the CLI of the replacement NOAM-A server and login as the "admusr" user.</li> <li>Copy the uncompressed Configuration &amp; Provisioning Backup files identified in Step 1 of this procedure to the "/var/TKLC/db/filemgmt" directory on the replacement NOAM-A server.</li> <li>Become the "root" user.         <pre># sudo su -</pre> </li> <li>Stop the HLRR Application:         <pre># prod.stopignore-cap</pre> </li> <li>Restore the Configuration database:         <pre># idb.restore -n -t /var/TKLC/db/filemgmt -v         <full_path_to_configuration_backup_file>     </full_path_to_configuration_backup_file></pre> </li> <li>Restore the Provisioning database:         <pre># idb.restore -n -t /var/TKLC/db/filemgmt -v         <full_path_to_provisioning_backup_file>     </full_path_to_provisioning_backup_file></pre> </li> <li>Restart the HLRR Application:         <pre># prod.start</pre> </li> </ol> |
| 8.         | Export the <b>NOAM-A</b><br>Server Configuration file.                                                                                                    | <ol> <li>Using the temporary IP address configured in Step 6 of this procedure, access the NOAM GUI.</li> <li>Select the [Main Menu: Configuration → Servers] screen.</li> <li>Using the cursor, SELECT the row containing the NOAM-A Hostname (the selected row will be highlighted in GREEN).</li> <li>Click the "Export" dialogue button in the bottom of the right panel.</li> </ol>                                                                                                    |
| 9.         | Remove the <b>temporary</b><br><b>IP address</b> configured in<br><b>Step 6</b> by <b>deleting</b><br>Ethernet Interface <b>eth04</b> .                                                                                                    | <pre># netAdm deletedevice=eth04 Interface eth04 removed</pre>                                                                                                    |
| 10.        | Re-add the the server<br>eth04 interface without<br>IP configuration.                                                                                                    | <pre># netAdm adddevice=eth04onboot=no Interface eth04 updated</pre>                                                                                                    |
| 11.        | Access the Server <b>console</b> via the <b>RMM</b> .                                                                                                    | <ol> <li>Execute Appendix B (Accessing the RMM VGA Redirection Window) as detailed in<br/>Reference [1].</li> </ol>                                                                                                    |

#### Procedure 7: Replacement of the Primary NOAM NE (Primary NOAM Server Pair)

| Step | Instruction                                                                                                    | Procedure                                                                                                    |
|------|----------------------------------------------------------------------------------------------------|----------------------------------------------------------------------------------------------------|
| 12.  | Copy the <b>NOAM-A</b><br>Server Configuration file<br>to the "/var/tmp/"<br>directory.<br><b>NOTE:</b> The server will<br>poll the "/var/tmp/"<br>directory for the<br>presence of the<br>configuration file and<br>automatically execute it<br>when found.                                     | <ol> <li>Login to the console of the replacement NOAM-A server as the "admusr" user.</li> <li>Copy the         <pre>\$ cp -p             /var/TKLC/db/filemgmt/TKLCConfigData.<noam_a_hostname>.sh             /var/tmp/TKLCConfigData.sh</noam_a_hostname></pre></li> </ol>                                                                                                    |
| 13.  | After the script<br>completes, a broadcast<br>message will appear<br>Press the <b><enter></enter></b> key<br>to return to the<br>command prompt.                                                                                                    | <pre>*** NO OUTPUT FOR ≈ 3-5 MINUTES *** Broadcast message from root@tks5031301 (Thu Apr 10 15:13:15 2014): Server configuration completed successfully! See /var/TKLC/appw/logs/Process/install.log for details. Please remove the USB flash drive if connected and reboot the server. <enter></enter></pre>                                                                                                    |
| 14.  | Initiate a reboot of the<br>NOAM-A server.<br>Wait until the reboot<br>completes before<br>continuing to the next<br>step.                                                                                                    | <pre>\$ sudo init 6 Broadcast message from root@tks5031301</pre>                                                                                                    |
| 15.  | Recover <b>Telco</b><br>switch1A (if required).<br><b>NOTE:</b> If the <b>Telco</b><br>switch1A configuration<br>remains intact from a<br>previous installation,<br>then <b>SKIP</b> to the next<br>step.                                                                                        | <ul> <li>If this procedure is being executed due to the loss of the entire NOAM frame<br/>(including the Telco Switches), then execute Procedure 9 (Replacement of a Telco<br/>switch1A) at this time.</li> </ul>                                                                                                    |
| 16.  | Verify that the <b>NOAM-A</b><br>server has both <b>XMI</b> and<br><b>IMI</b> network connectivity.                                                                                                    | <ol> <li>Login to the console of the replacement NOAM-A server as the "admusr" user.</li> <li>Ping the NOAM-A XMI Gateway IP address to ensure network connectivity.</li> <li>\$ ping -c 5 <xmi_gateway_ip_address></xmi_gateway_ip_address></li> <li>Ping the NOAM-A IMI Gateway IP address to ensure network connectivity.</li> <li>\$ ping -c 5 <imi_gateway_ip_address></imi_gateway_ip_address></li> </ol>                                          |
| 17.  | Verify that the <b>NOAM-A</b><br>server is actively syncing<br>to at least one of the<br>assigned <b>NTP</b> servers.<br><b>NOTE:</b> This is indicated<br>by the presence of an<br>asterisk (*) shown to the<br>imediate left of one of<br>the "remote" IP<br>addresses shown in the<br>output. | f ntpq -pn         remote       refid       st t when poll reach delay       offset jitter         *10.250.78.247       192.5.41.209       2 u       425       512       377       0.205       0.879       0.048         +10.250.32.10       192.5.41.40       2 u       430       512       377       0.236       0.137       0.158         +10.250.32.51       192.5.41.40       2 u       282       512       377       0.226       0.009       0.174 |

#### Procedure 7: Replacement of the Primary NOAM NE (Primary NOAM Server Pair)

| Step       | Instruction                                                                                                    | Procedure                                                                                                    |  |
|------------|----------------------------------------------------------------------------------------------------|----------------------------------------------------------------------------------------------------|--|
| 18.        | Install and configure the replacement <b>NOAM-B</b> server.                                                                                                    | Execute <b>Procedure 1</b> (Installing the HLR Router Application) as detailed in Reference<br>[1] for the <b>NOAM-B</b> server.<br>Execute <b>Procedure 6.2</b> (Applying the Server Configuration file to the OAM / Query<br>Server) as detailed in Reference [1] for the <b>NOAM-B</b> server.                                                                                                    |  |
| 19.        | Recover <b>Telco</b><br>switch1B (if required).<br><b>NOTE:</b> If the <b>Telco</b><br>switch1B configuration<br>remains intact from a<br>previous installation,<br>then <b>SKIP</b> to the next<br>step.                                                                                                    | <ul> <li>If this procedure is being executed due to the loss of the entire NOAM frame<br/>(including the Telco Switches), then execute Procedure 10 (Replacement of a Telco<br/>switch1B) at this time.</li> </ul>                                                                                                    |  |
| <b>20.</b> | <ol> <li>Place NOAM-B in the<br/>Primary NOAM Server<br/>Group.</li> <li>Restart the HLRR<br/>Application.</li> </ol>                                                                                                    | Execute <b>Procedure 7.2</b> (Adding the OAM server to the OAM Server Group) as detailed in Reference [1] for the <b>NOAM-B</b> server.<br>Execute <b>Procedure 7.4</b> ( <i>Restarting the Application SW on the OAM server</i> ) as detailed in Reference [1] for the <b>NOAM-B</b> server.                                                                                                    |  |
| 21.        | Re-exchange SSH keys<br>for the PDB Import,<br>PDB Export, PDE, and<br>Data Export (APDE)<br>features.<br>NOTE: Refer to product<br>online help if detailed<br>information is needed to<br>complete the specified<br>configuration or refer to<br>Appendix G.<br>Accessing My<br>Oracle Support<br>(MOS) for more<br>information on<br>contacting Oracle<br>Customer Service. | <ol> <li>Login to the Primary NOAM GUI via the VIP address (as an admin user).</li> <li>Perform SSH key exchange for PDB Export using this screen [Main Menu: EAGLE XG Database → Configuration → PDBI → Options].</li> <li>Perform SSH key exchange for PDB Import using this screen [Main Menu: EAGLE XG Database → Configuration → PDBI → Options].</li> <li>Perform SSH key exchange for PDE using this screen [Main Menu: EAGLE XG HLR Router → PDE → Options].</li> <li>Perform SSH key exchange for Data Export (APDE) using this screen [Main Menu: Administration → Remote Servers → Data Export].</li> </ol> |  |
| 22.        | Recover the <b>Query</b><br>Server (if required).<br>NOTE: If the <b>Query</b><br>Server configuration<br>remains intact from a<br>previous installation,<br>then SKIP this step.                                                                                                    | <ul> <li>If this procedure is being executed due to the loss of the entire NOAM frame<br/>(including the Query Server), execute Procedure 5 (Replacement of a Query Server)<br/>at this time.</li> </ul>                                                                                                    |  |
|            | THIS PROCEDURE HAS BEEN COMPLETED                                                                                                    |                                                                                                    |  |

#### 2.7.3 Post Condition

- The Primary NOAM-A, NOAM-B, and the Query Server (*if equipped*) have been returned to service.
- Provisioning clients are allowed to reconnect and send updates to the NOAM VIP address.
- Subscriber data is replicated throughout the topology.

#### 2.8 Replacement of the DR NOAM NE (DR NOAM Server Pair)

#### 2.8.1 Pre Condition

- The DR NOAM NE servers (DR NOAM-A and DR NOAM-B) have been deemed unrecoverable.
- It has been determined that replacement of both DR NOAM servers is required.
- Replacement T1200 servers (R07) are available.
- The Primary NOAM GUI is accessible.

#### 2.8.2 Recovery Steps

#### Procedure 8: Replacement of the DR NOAM NE (DR NOAM Server Pair)

| Step | Instruction                                                                                                    | Procedure                                                                                                    |
|------|----------------------------------------------------------------------------------------------------|----------------------------------------------------------------------------------------------------|
| 1.   | Prepare for <b>DR NOAM NE</b> server replacements.                                                                            | Identify the DR NOAM NE servers that needs replacement. DR NOAM-A Hostname:                                                                                                    |
| 2.   | Place the defective <b>DR</b><br><b>NOAM-A</b> server in <i>"Forced</i><br><i>Standby"</i> so it cannot<br>become the Active. | <ol> <li>Login to the Primary NOAM GUI via the VIP address (as an admin user).</li> <li>Navigate to the NOAM GUI [Main Menu: Status &amp; Manage → HA] screen.</li> <li>Click "Edit" button.</li> <li>Change "Max Allowed HA Role" of DR NOAM-A server to "Standby".</li> <li>Click "Ok" button.</li> </ol>                                         |
| 3.   | Remove the defective <b>DR</b><br><b>NOAM-A</b> server from the<br>Server Group.                                              | <ol> <li>Select the [Main Menu: Configuration → Server Groups] screen.</li> <li>Select the DR NOAM Server Group containing the defective DR NOAM-A server.</li> <li>Click "Edit" button.</li> <li>Under the 'SG Inclusion' field, <u>UnCheck</u> the Checkbox to the left of the defective DR NOAM-A server.</li> <li>Click "Ok" button.</li> </ol> |
| 4.   | Place the defective <b>DR</b><br><b>NOAM-B</b> server in the<br>"OOS" state so it cannot<br>become the Active.                | <ol> <li>Navigate to the NOAM GUI [Main Menu: Status &amp; Manage → HA] screen.</li> <li>Click "Edit" button.</li> <li>Change "Max Allowed HA Role" of DR NOAM-B server to "OOS".</li> <li>Click "Ok" button.</li> </ol>                                                                                                    |
| 5.   | Remove the defective <b>DR</b><br><b>NOAM-B</b> server from the<br>Server Group.                                              | <ol> <li>Select the [Main Menu: Configuration → Server Groups] screen.</li> <li>Select the DR NOAM Server Group containing the defective DR NOAM-B server.</li> <li>Click "Edit" button.</li> <li>Under the 'SG Inclusion' field, <u>UnCheck</u> the Checkbox to the left of the defective DR NOAM-B server.</li> <li>Click "Ok" button.</li> </ol> |

#### Procedure 8: Replacement of the DR NOAM NE (DR NOAM Server Pair)

| Step | Instruction                                                                                                    | Procedure                                                                                                    |
|------|----------------------------------------------------------------------------------------------------|----------------------------------------------------------------------------------------------------|
| 6.   | Power down and replace the defective NOAM-A server.                                                                                                    | <ol> <li>Power down the defective DR NOAM-A server.</li> <li>Label all cables connected to the defective DR NOAM-A server.</li> <li>Physically remove the defective DR NOAM-A server from the frame.</li> <li>If the replacement DR NOAM-A contains a Quad-Serial card in the PCI Card slot (refer to Figure 1: T1200: Rear Panel for location), then proceed to <u>Step 6, sub-step 7</u> of this procedure.</li> <li>If the replacement DR NOAM-A does not contain a Quad-Serial card in the PCI Card slot, remove the card from the defective SOAM server.</li> <li>Follow procedures in Reference [6] to install and configure Quad-Serial card on the replacement DR NOAM-A server.</li> <li>Physically install the replacement DR NOAM-A server and reconnect all cables as labeled (refer to Reference [3] if any issues are encountered during server reinstallation).</li> <li>Power up the replacement DR NOAM-A server.</li> </ol> |
| 7.   | Power down and replace the defective DR NOAM-B server.                                                                                                    | 1. Repeat Step 6 of this procedure for the DR NOAM-B server.                                                                                                    |
| 8.   | Install and configure the replacement <b>DR NOAM-A</b> server.                                                                                                    | <ol> <li>Execute Procedure 1 (Installing the HLR Router Application) as detailed in<br/>Reference [1].</li> <li>Execute Procedure 8.2 (Applying the Server Configuration file to the OAM<br/>server) as detailed in Reference [1].</li> </ol>                                                                                                    |
| 9.   | Install and configure the replacement <b>DR NOAM-B</b> server.                                                                                                    | <ol> <li>Execute Procedure 1 (Installing the HLR Router Application) as detailed in<br/>Reference [1].</li> <li>Execute Procedure 8.2 (Applying the Server Configuration file to the OAM<br/>server) as detailed in Reference [1].</li> </ol>                                                                                                    |
| 10.  | Recover any <b>Telco Switches</b><br>that require Disaster<br>Recovery ( <i>if required</i> ).<br><b>NOTE:</b> <i>If the <b>Telco Switch</b><br/>configurations remain intact<br/>from a previous installation,<br/>then <b>SKIP</b> to the next step.</i> | <ul> <li>If this procedure is being executed due to the loss of the entire NOAM frame (including the Telco Switches), then execute the following procedures at this time:</li> <li>1. Execute Procedure 9 (Replacement of a Telco switch1A).</li> <li>2. Execute Procedure 10 (Replacement of a Telco switch1B).</li> </ul>                                                                                                    |
| 11.  | <ol> <li>Place Both servers (DR<br/>NOAM-A and DR NOAM-B)<br/>in the DR NOAM Server<br/>Group simultaneously.</li> <li>Restart the HLRR<br/>Application on each server.</li> </ol>                                                                         | <ol> <li>Execute Procedure 7.2 (Adding the OAM server to the OAM Server Group) as detailed in Reference [1] for DR NOAM-A and DR NOAM-B.</li> <li>Execute Procedure 7.4 (Restarting the Application SW on the OAM server) as detailed in Reference [1] for DR NOAM-A and DR NOAM-B.</li> </ol>                                                                                                    |
| 12.  | Recover the <b>Query Server</b> (if<br>required).<br><b>NOTE:</b> If the <b>Query Server</b><br>configuration remains intact<br>from a previous installation,<br>then <b>SKIP</b> this step.                                                               | <ol> <li>If this procedure is being executed due to the loss of the entire NOAM frame (including the Query Server), execute Procedure 5 (Replacement of a Query Server) at this time.</li> </ol>                                                                                                    |
|      |                                                                                                    | THIS PROCEDURE HAS BEEN COMPLETED                                                                                                    |

#### 2.8.3 Post Condition

• DR NOAM-A, DR NOAM-B and the DR Query Server have been returned to service.

#### 2.9 Replacement of a Telco switch1A

#### 2.9.1 Pre Condition

- Telco switch1A has been identified to be defective.
- A replacement Telco Switch (T5C-24GT) is available.
- OAM servers at the site are accessible

#### 2.9.2 Recovery Steps

| Step | Instruction                                                                                                    | Procedure                                                                                                    |
|------|----------------------------------------------------------------------------------------------------|----------------------------------------------------------------------------------------------------|
| 1.   | Power down and<br>replace the defective<br>Telco switch1A.                                                                                                    | <ol> <li>Power down the defective Telco switch1A.</li> <li>Label all cables connected to the defective Telco switch1A.</li> <li>Physically remove the defective Telco switch1A from the frame.</li> <li>Physically install the replacement Telco switch1A and reconnect all cables as labeled (refer to Reference [3] (NOAM NE) or Reference [4] (SOAM NE) if any issues are encountered during server re-installation).</li> <li>Power up the replacement Telco switch1A.</li> </ol> |
| 2.   | Set/verify the following<br>cable configuration at the<br><b>Telco Switches</b> :<br>1) Verify that the ISL<br>from<br>switch1A, Port 1 to<br>switch1B, Port 1 is<br>CONNECTED.<br>2) Verify that the ISL<br>from<br>switch1A, Port 2 to<br>switch1B, Port 2 is<br>DISCONNECTED. | <pre>switch1A (top) switch1B (bottom) </pre>                                                                                                    |
| 3.   | Set/Verify the following<br>cable configuration at the<br><b>Telco Switches</b> :<br>Verify that <b>switch1A</b> ,<br><b>Port 23</b> is<br><b>DISCONNECTED</b> .                                                                                                    | switch1A<br>(top)<br>Figure 3: Telco Switches: swith1A Uplink                                                                                                    |

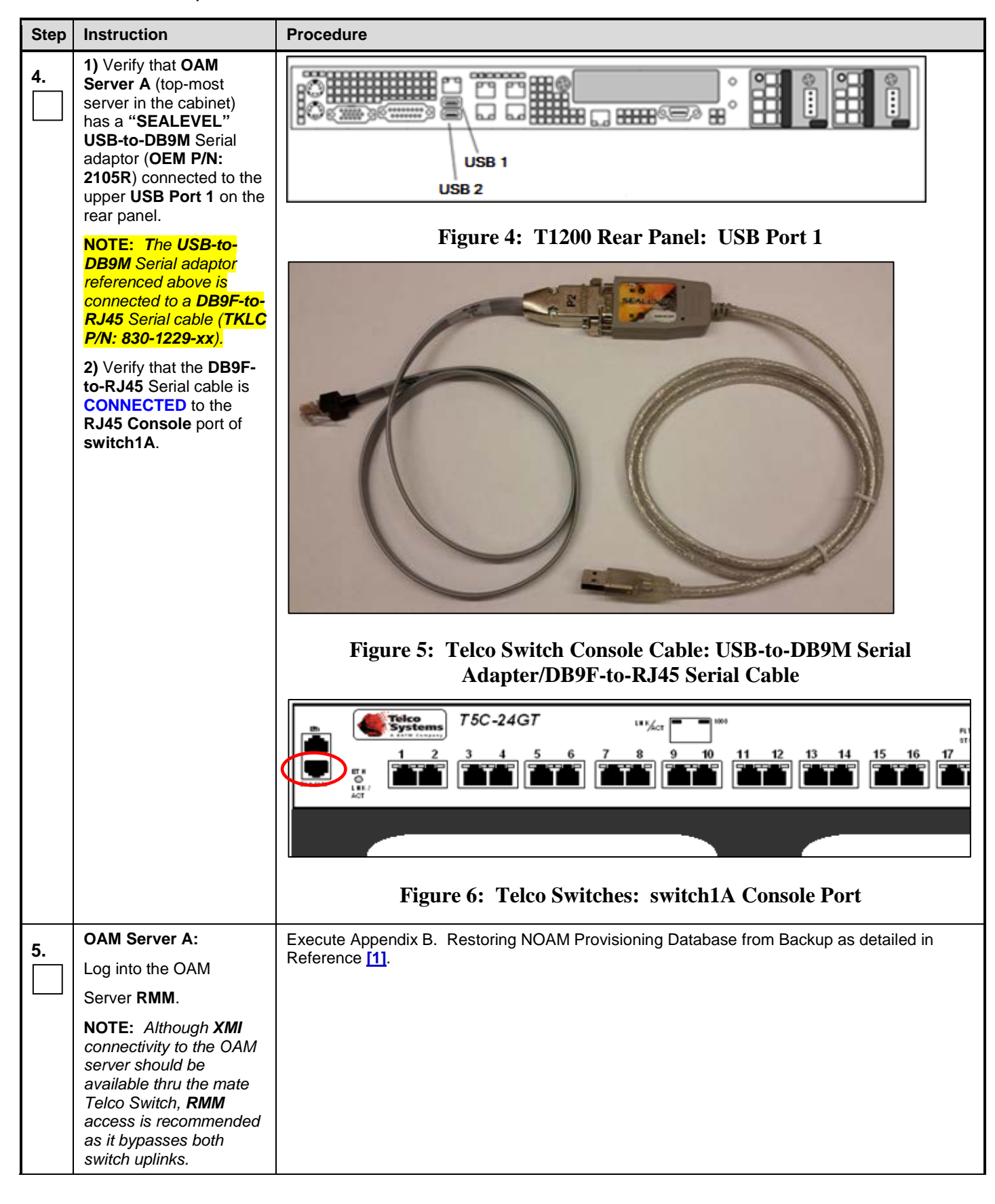

| Step | Instruction                                             | Procedure                                                                                  |
|------|---------------------------------------------------------|--------------------------------------------------------------------------------------------|
| 6    | OAM Server A:                                           | 1. Login to the console of the replacement NOAM-A server as the "root" user.               |
| 0.   | Login and create an                                     | 2. Start a "screen" session from the server console.                                       |
|      | independent login shell.                                | # screen                                                                                   |
| 7    | OAM Server A:                                           | # ifconfig bond1.1                                                                         |
|      | Verify that <b>bond1.1</b> has                          | bondl.1 Link encap:Ethernet HWaddr 00:1E:67:00:AB:74                                       |
|      | been configured with IP                                 | inet addr: <mark>169.254.1.11</mark> Bcast:169.254.1.255 Mask:255.255.255.0                |
|      | address 109.234.1.11.                                   | inet6 addr: fe80::21e:67ff:fe00:ab74/64 Scope:Link                                         |
|      |                                                         | UP BROADCAST RUNNING MULTICAST MTU:1500 Metric:1                                           |
|      |                                                         | TX packets:197 errors:0 dropped:0 overruns:0 carrier:0                                     |
|      |                                                         | collisions:0 txqueuelen:0                                                                  |
|      |                                                         | RX bytes:0 (0.0 b) TX bytes:14482 (14.1 KiB)                                               |
|      | OAM Sonvor A:                                           | # lg_la /dev/tty/ISP*                                                                      |
| 8.   |                                                         | $\frac{1}{4}$ is -ia /dev/ccyose<br>crw-rw 1 root dialout 188. 0 Apr 25 15:39 /dev/ttvUSB1 |
|      | verity that <b>USB1</b> is the access port which should |                                                                                            |
|      | be configured for access                                |                                                                                            |
|      | to switch1A.                                            |                                                                                            |
| 9.   | OAM Server A:                                           | <pre># ls /usr/TKLC/plat/etc/vlan.conf</pre>                                               |
|      | Verify that the <b>vlan.conf</b>                        | /usr/TKLC/plat/etc/vlan.conf                                                               |
|      | file is located in the<br>/usr/TKLC/plat/etc/           |                                                                                            |
|      | directory.                                              |                                                                                            |
|      | If the <b>vlan.conf file</b> is                         |                                                                                            |
|      | PRESENT, then SKIP to<br>Step 13 of this                |                                                                                            |
|      | procedure.                                              |                                                                                            |
|      | If the <b>vlan.conf file</b> is                         |                                                                                            |
|      | NOT PRESENT, then                                       |                                                                                            |
|      | continue to the next step.                              |                                                                                            |
| 10.  | If the vian.conf file is not<br>present, execute one of | If the vlan.conf file is not present, the user has (2) options:                            |
|      | the options shown to the                                | "/usr/TKLC/plat/etc/" directory on OAM Server A.                                           |
|      | right.                                                  | If no vlan.conf file is available, then execute Appendix I (Creating a vlan.conf file for  |
|      | NOTE: The user should                                   | Telco Switch Configuration) as detailed in Reference [1] and copy the created file to the  |
|      | vlan.conf file must be                                  | "/usr/TKLC/plat/etc/"directory on OAM Server A.                                            |
|      | customized with "site                                   |                                                                                            |
|      | specific" network<br>subnet information for             |                                                                                            |
|      | each Network Element                                    |                                                                                            |
|      | site.                                                   |                                                                                            |
| 11.  | OAM Server A:                                           | <pre># chown root:root /usr/TKLC/plat/etc/vlan.conf</pre>                                  |
|      | Change file ownship to                                  |                                                                                            |
|      | to the right.                                           |                                                                                            |
| 12   | OAM Server A:                                           | # chmod 755 /usr/TKLC/plat/etc/vlan.conf                                                   |
|      | Change file permissions                                 |                                                                                            |
|      | as shown to the right.                                  |                                                                                            |

| Step | Instruction                                                                                                    | Procedure                                                                                                    |
|------|----------------------------------------------------------------------------------------------------|----------------------------------------------------------------------------------------------------|
| 13   | OAM Server A:                                                                                                    | <pre># ls -l /usr/TKLC/plat/etc/vlan.conf</pre>                                                                          |
|      | Verify that the file<br>permissions and<br>ownship have been<br>successfully updated as<br>shown to the right.              | -rwxr-xr-x 1 root root 10102 Aug 1 2014 usr/TKLC/plat/etc/vlan.conf                                                      |
| 14   | OAM Server A:                                                                                                    | <pre># grep USB /usr/TKLC/plat/etc/vlan.conf</pre>                                                                       |
|      | Verify that the <b>vlan.conf</b><br>file <b>accessport</b> is<br>mapped to device <b>USB1</b> .                             | accessport= <mark>/dev/ttyUSB1</mark> \<br>accessport= <mark>/dev/ttyUSB1</mark> \                                       |
|      | <b>NOTE</b> : If the output<br>doesn't show device<br><b>USB1</b> , then <b>edit</b> the file<br>to correct it.             |                                                                                                    |
|      | Otherwise, continue to the next step.                                                                                       |                                                                                                    |
| 15   | OAM Server A:                                                                                                    | <pre># dos2unix /usr/TKLC/plat/etc/vlan.conf</pre>                                                                       |
|      | Execute the <b>dos2unix</b><br>command to remove any<br>non- <b>ASCII</b> characters<br>from the file.                      |                                                                                                    |
| 16   | OAM Server A:                                                                                                    | # grep USB /etc/minirc.switch1A                                                                                          |
|      | Verify if that the <b>switch1A minicom</b> file access port is configured to device <b>USB1</b> .                           | pr port <mark>/dev/ttyUSB1</mark>                                                                                        |
|      | <b>NOTE</b> : If the output<br>doesn't show device<br><b>USB1</b> , then modify the<br>value using the provided<br>command. | <pre>Example minicom modification:<br/># /usr/TKLC/plat/bin/remoteConsoleaddname=switch1Abps=9600<br/>port=ttyUSB1</pre> |
|      | Otherwise, continue to the next step.                                                                                       |                                                                                                    |

| Step | Instruction                                                              | Procedure                                                                                                    |
|------|--------------------------------------------------------------------------|----------------------------------------------------------------------------------------------------|
| 17.  | OAM Server A:                                                            | # minicom switch1A                                                                                                    |
|      | Connect serially to the <b>switch1A</b> console by issuing the following | Welcome to minicom 2.3                                                                                                    |
|      |                                                                          | OPTIONS: I18n                                                                                                    |
|      |                                                                          | Compiled on Aug 19 2010, 05:50:19.                                                                                                    |
|      |                                                                          | Port /dev/ttyUSB0                                                                                                    |
|      | NOTE: If the Telco<br>Switch does not accept                             | Press CTRL-A Z for help on special keys                                                                                                    |
|      | the factory default                                                      | <enter></enter>                                                                                                    |
|      | password, then a                                                         | Password: <factory_default_password></factory_default_password>                                                                                 |
|      | previous configuration                                                   | T5C-24GT>                                                                                                    |
|      | may be present.                                                          | Switch> enable                                                                                                    |
|      | If the switch console                                                    | T5C-24GT#                                                                                                    |
|      | passwords are known,                                                     |                                                                                                    |
|      | then login and continue                                                  |                                                                                                    |
|      | to the next step.                                                        |                                                                                                    |
|      | Otherwise, STOP and                                                      |                                                                                                    |
|      | contact "My Oracle<br>Support" (MOS) for                                 |                                                                                                    |
|      | assistance [refer to                                                     |                                                                                                    |
|      | Appendix G. Accessing                                                    |                                                                                                    |
|      | My Oracle Support<br>(MOS) for more                                      |                                                                                                    |
|      | information on contacting                                                |                                                                                                    |
|      | Oracle Customer                                                          |                                                                                                    |
|      | Service.J.                                                               |                                                                                                    |
| 40   | OAM Server A (switch                                                     | T5C-24GT# reload to-defaults                                                                                                    |
| 18.  | console session):                                                        | Restore factory setting and reboot the Switch ? $[y/n]$ : y                                                                                     |
|      | Restore switch1A to                                                      | Rebooting                                                                                                    |
|      | factory default settings.                                                | [Additional output omitted]                                                                                                    |
|      |                                                                          |                                                                                                    |
|      |                                                                          | The switch will reboot to a factory default configuration. Once the reboot has completed, the user will be presented with the following prompt: |
|      |                                                                          | User Access Verification                                                                                                    |
|      |                                                                          | Password:                                                                                                    |
|      |                                                                          |                                                                                                    |

| Step | Instruction                                                                                                    | Procedure                                                             |
|------|----------------------------------------------------------------------------------------------------|-----------------------------------------------------------------------|
| 19.  | OAM Server A (switch<br>console session):<br>Exit from the switch1A                                                                                                    | CPU Interface Test : Passed<br>Data Buffer Test : Passed +            |
|      | console and minicom<br>session                                                                                                    | Fan Test : Passed                                                     |
|      | At the <b>"Password:"</b><br>prompt, exit the minicom<br>session by pressing the<br>following keyboard<br>sequence:<br>1) CTRL-a<br>2) a<br>3) x<br>4) <b><enter></enter></b><br><b>NOTE:</b> If you are at the<br><b>"T5C-24GT#"</b> or <b>"T5C-<br/>24GT&gt;"</b> prompt, log out<br>by typing <b>"exit"</b> and<br>pressing the <b><enter></enter></b><br>key. | //////////////////////////////////////                                |
|      | OAM Server A:                                                                                                    | <pre># ls /var/TKLC/switchconfig/*.bin</pre>                          |
| 20.  | Verify that the Telco<br>Switch firmware binary<br>version present on the<br>server matches the one<br>displayed to the right.                                                                                                    | /var/TKLC/switchconfig/BiNOS-T5CL3_24G-G_ <mark>v8.6.R6.2</mark> .bin |
|      | NOTE: If the correct<br>binary image file is not<br>displayed, then refer to<br>the T1200 Solutions<br>Firmware Upgrade<br>Pack [9], or contact "My<br>Oracle Support" (MOS)<br>for assistance [refer to<br>Appendix G. Accessing<br>My Oracle Support<br>(MOS) for more<br>information on contacting<br>Oracle Customer<br>Service.].                            |                                                                       |
| 21   | OAM Server A:                                                                                                    | # chkconfig tftp on                                                   |
|      | 1) Turn on the tftp                                                                                                    | # chkconfiglist tftp                                                  |
|      | service using the<br>chkconfig utility.                                                                                                    | titp on                                                               |
|      | <b>2)</b> Verify that the <b>tftp</b> service has been enabled.                                                                                                    |                                                                       |

| Step | Instruction                                                                                                    | Procedure                                                                                                    |
|------|----------------------------------------------------------------------------------------------------|----------------------------------------------------------------------------------------------------|
| 22.  | <ul> <li>OAM Server A:</li> <li>1) Start the xinetd<br/>service as shown to the<br/>right.</li> <li>2) Verify that the xinetd<br/>service is running.</li> </ul>                                                                                                    | <pre># service xinetd start Starting xinetd: [ OK ] # service xinetd status xinetd (pid 24261) is running</pre> |
| 23.  | OAM Server A:<br>Verify that bond1<br>contains both network<br>interfaces eth01 and<br>eth03.                                                                                                    | <pre># cat /sys/class/net/bond1/bonding/slaves eth01 eth03</pre>                                                |
| 24.  | OAM Server A:<br>Turn down the eth03<br>interface.<br>NOTE: This forces the<br>eth01 interface<br>(connected to switch1A)<br>to remain Active for the<br>duration of the switch<br>configuration push.                                                                                                    | # ifdown eth03                                                                                                  |
| 25.  | OAM Server A:<br>Verify that <b>bond1</b> now<br>contains the <b>eth01</b><br>network interface only.                                                                                                    | <pre># cat /sys/class/net/bond1/bonding/slaves eth01</pre>                                                      |
| 26.  | OAM Server A:<br>Run the prepswconf<br>script to modify server<br>iptables (firewall) to<br>allow tftp between the<br>switch and the server.<br>NOTE: This command<br>will temporarily open up<br>iptables on the server to<br>allow tftp access to the<br>switch for 120 minutes.<br>The following step must<br>be completed within that<br>time frame. If not, the<br>prepswconf script must<br>be re-run before any<br>subsequent attempt to<br>complete the remaining<br>steps of this procedure. | <pre># /usr/TKLC/plat/sbin/prepswconfprepare</pre>                                                              |

п

| Procedure 9: | Replacement of a | Telco switch1A |
|--------------|------------------|----------------|
|              |                  |                |

| Step        | Instruction                                                                                                    | Procedure                                                                                                    |  |
|-------------|----------------------------------------------------------------------------------------------------|----------------------------------------------------------------------------------------------------|--|
| 27          | OAM Server A:                                                                                                    | <pre># /usr/TKLC/plat/sbin/switchconfigswname=switch1A</pre>                                                                                                    |  |
| 27.         | Configure switch1A<br>using the switchconfig<br>utility.<br>NOTE: This step will<br>take approximately 20<br>minutes to complete.<br>If the output fails to<br>indicate a successful<br>configuration, STOP and<br>contact "My Oracle<br>Support" (MOS) for<br>assistance [refer to<br>Appendix G. Accessing<br>My Oracle Support<br>(MOS), for more<br>information on contacting<br>Oracle Customer<br>Service.]. | Successfully enabled on switch switchlA.<br>Reloading switch switchlA with defaults, please standby<br>Switch switchlA successfully set to default configuration.<br>Successfully started management VLAN on switchlA.<br>Startup configuration created OK.<br>Successfully uploaded startup config for switchlA.<br>Removing config file switchlA.startup-config from /var/lib/tftpboot.<br>Reloading switch switchlA, please standby<br>Reload of switch switchlA complete.<br>Switch switchlA successfully configured.<br>Refer to Appendix F. Handling Errors IN "switchconfig" script<br>If the following errors occur:<br>ERROR: IP address lookup for switchlA failed!<br>ERROR: Could not start management VLAN!<br>ERROR: Could not configure switch, switchlx! at<br>/usr/TKLC/plat/sbin/switchconfig line 362.<br>ERROR: Error detected in output for tftp of SYS!<br>ERROR: Could not transfer SYS image!<br>ERROR: Could not configure switch, switchlx! at |  |
|             |                                                                                                    | /usr/TKLC/plat/sbin/switchconfig line 362.                                                                                                    |  |
| <b>28.</b>  | OAM Server A:<br>Restore the iptables<br>configuration <i>(firewall)</i> to<br>its original state.                                                                                                    | <pre># /usr/TKLC/plat/sbin/prepswconfclean</pre>                                                                                                    |  |
| 20          | OAM Server A:                                                                                                    | # service xinetd stop                                                                                                    |  |
| 29.         | Stop the <b>xinetd</b> service.                                                                                                    | Stopping xinetd: [ OK ]                                                                                                    |  |
| <b>30</b> . | <ul> <li>OAM Server A:</li> <li>1) Turn off the tftp<br/>service using the<br/>chkconfig utility.</li> <li>2) Verify that the tftp<br/>service has been<br/>disabled.</li> </ul>                                                                                                    | <pre># chkconfig tftp off # chkconfiglist tftp tftp off</pre>                                                                                                    |  |
| 31.         | OAM Server A:<br>Turn up the eth03<br>interface.                                                                                                    | # ifup eth03                                                                                                    |  |
| 32.         | OAM Server A:<br>Verify that <b>bond1</b> once<br>again contains both<br>network interfaces <b>eth01</b><br>and <b>eth03</b> .                                                                                                    | <pre># cat /sys/class/net/bond1/bonding/slaves eth01 eth03</pre>                                                                                                    |  |

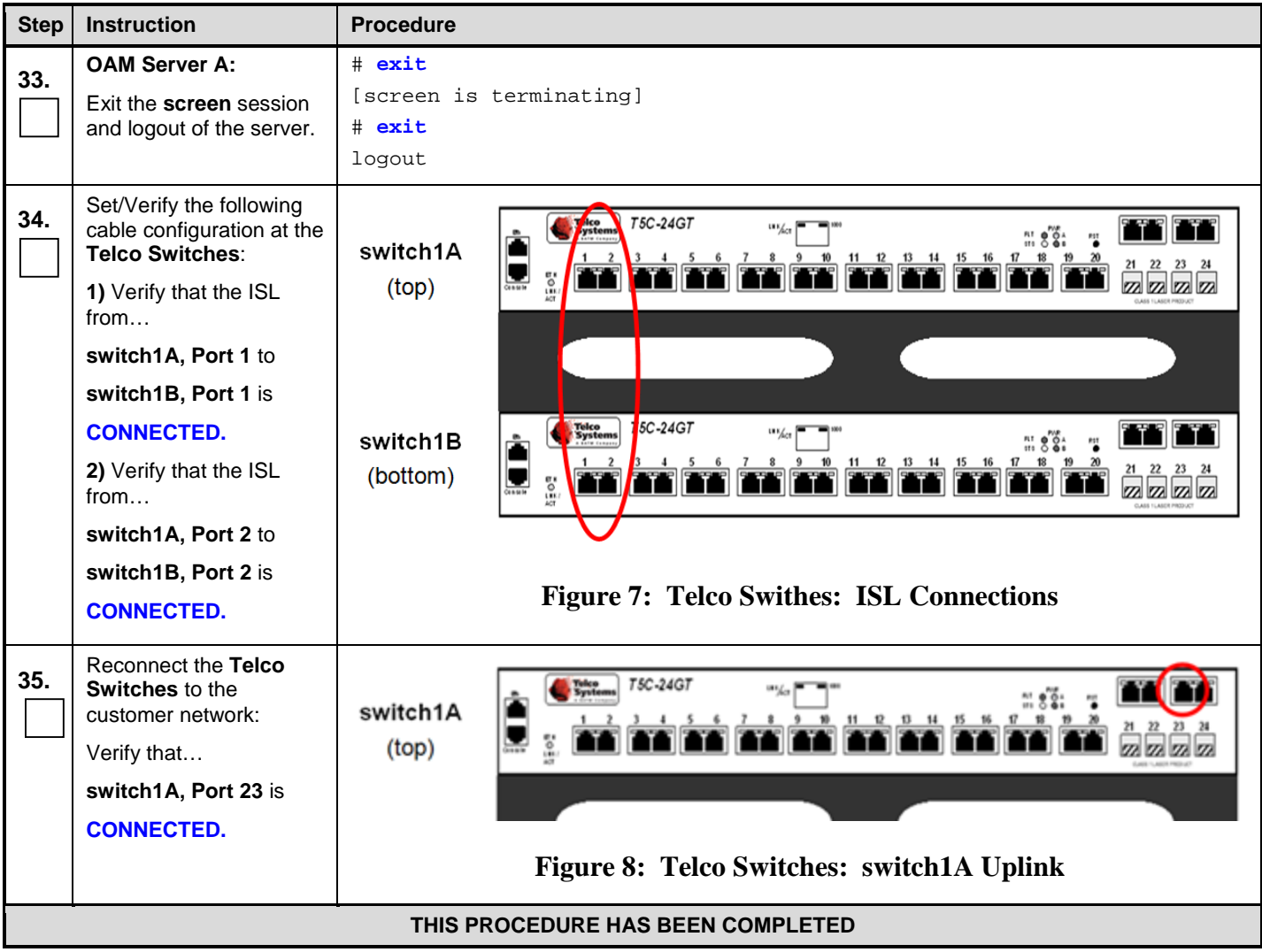

2.10

#### 2.10 Replacement of a Telco switch1B

#### 2.10.1 Pre Condition

- Telco switch1B has been identified to be defective.
- A replacement Telco Switch (T5C-24GT) is available.
- OAM servers at the site are accessible

#### 2.10.2 Post Condition

• The replacement Telco switch1A has been placed into service.

#### 2.10.3 Recovery Steps

| Step | Instruction                                                                                                    | Procedure                                                                                                    |
|------|----------------------------------------------------------------------------------------------------|----------------------------------------------------------------------------------------------------|
| 1.   | Power down and<br>replace the defective<br>Telco switch1B.                                                                                                    | <ol> <li>Power down the defective Telco switch1B.</li> <li>Label all cables connected to the defective Telco switch1B.</li> <li>Physically remove the defective Telco switch1B from the frame.</li> <li>Physically install the replacement Telco switch1B and reconnect all cables as labeled (refer to Reference [3] (NOAM NE) or Reference [4] (SOAM NE) if any issues are encountered during server re-installation).</li> <li>Power up the replacement Telco switch1B.</li> </ol> |
| 2.   | Set/verify the following<br>cable configuration at the<br><b>Telco Switches</b> :<br>1) Verify that the ISL<br>from<br>switch1A, Port 1 to<br>switch1B, Port 1 is<br>CONNECTED.<br>2) Verify that the ISL<br>from<br>switch1A, Port 2 to<br>switch1B, Port 2 is<br>DISCONNECTED. | <pre>switch1A (top) switch1B (bottom) Figure 9: Telco Switches: ISL Connections</pre>                                                                                                    |
| 3.   | Set/Verify the following<br>cable configuration at the<br><b>Telco Switches</b> :<br>Verify that <b>switch1B</b> ,<br><b>Port 23</b> is<br><b>DISCONNECTED</b> .                                                                                                    | switch1B<br>(bottom)<br>Figure 10: Telco Switches: swith1B Uplink                                                                                                    |

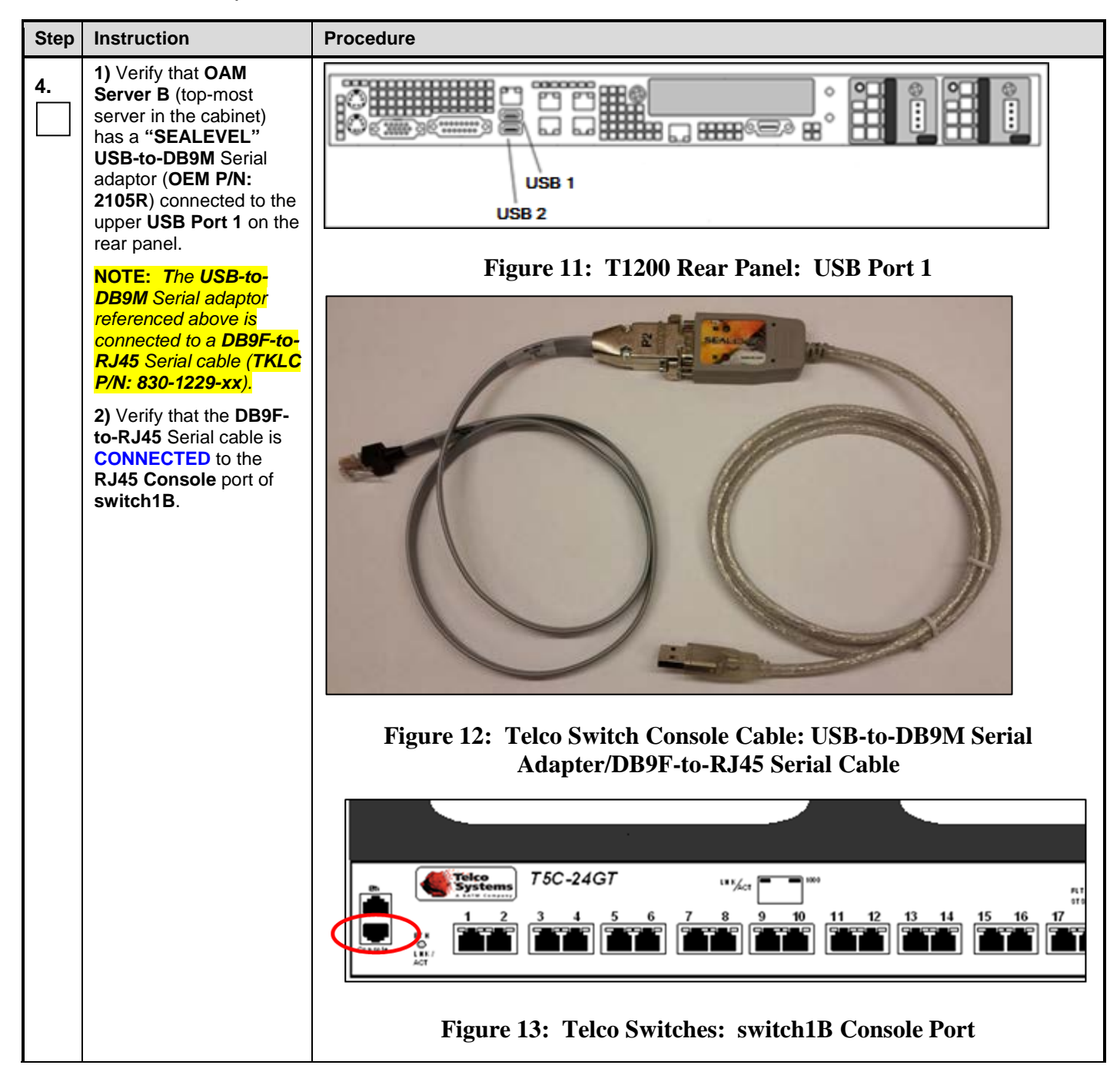

| Step | Instruction                                                                                                    | Procedure                                                                                                    |
|------|----------------------------------------------------------------------------------------------------|----------------------------------------------------------------------------------------------------|
| 5.   | OAM Server B:<br>Login to the OAM<br>Server RMM.<br>NOTE: Although XMI<br>connectivity to the OAM<br>server should be<br>available thru the mate<br>Telco Switch, RMM                                                                                                    | Execute <b>Appendix B</b> (Accessing the RMM VGA Redirection Window) as detailed in Reference [1].                                                                                                    |
|      | access is recommended<br>as it bypasses both<br>switch uplinks.<br>RMM access is<br>recommended If RMM is<br>not available then<br>MINICOM is the<br>alternate. If user starts<br>step 5 using MINICOM,<br>then it is recommended<br>to exit or break that<br>MINICOM session<br>before Step 17 to avoid<br>looping that can cause<br>issues.<br>Otherwise user can<br>execute Steps 1 thru 19<br>via ssh, then switchover<br>to a serial console<br>(RMM/MINICOM) for the<br>remaining steps (20 thru<br>35). |                                                                                                    |
| 6.   | OAM Server B:<br>Create an independent<br>login shell.                                                                                                    | # screen                                                                                                    |
| 7.   | OAM Server B:<br>Verify that <b>bond1.1</b> has<br>been configured with IP<br>address <b>169.254.1.11</b> .                                                                                                    | <pre># ifconfig bond1.1 bond1.1 Link encap:Ethernet HWaddr 00:1E:67:00:AB:74 inet addr:169.254.1.11 Bcast:169.254.1.255 Mask:255.255.255.0 inet6 addr: fe80::21e:67ff:fe00:ab74/64 Scope:Link UP BROADCAST RUNNING MULTICAST MTU:1500 Metric:1 RX packets:0 errors:0 dropped:0 overruns:0 frame:0 TX packets:197 errors:0 dropped:0 overruns:0 carrier:0 collisions:0 txqueuelen:0 RX bytes:0 (0.0 b) TX bytes:14482 (14.1 KiB)</pre> |
| 8.   | OAM Server B:<br>Verify that USB1 is the<br>access port which should<br>be configured for access<br>to switch1B.                                                                                                    | <pre># ls -la /dev/ttyUSB* crw-rw 1 root dialout 188, 0 Apr 25 15:39 /dev/ttyUSB1</pre>                                                                                                    |

| Step | Instruction                                                                                                    | Procedure                                                                                                    |
|------|----------------------------------------------------------------------------------------------------|----------------------------------------------------------------------------------------------------|
| 9    | OAM Server B:                                                                                                    | <pre># ls /usr/TKLC/plat/etc/vlan.conf</pre>                                                                                                    |
|      | Verify that the <b>vlan.conf</b><br>file is located in the<br><b>/usr/TKLC/plat/etc/</b><br>directory.                                                                                  | /usr/TKLC/plat/etc/vlan.conf                                                                                                    |
|      | If the vlan.conf file is<br>PRESENT, then SKIP to<br>Step 13 of this<br>procedure.                                                                                                    |                                                                                                    |
|      | If the vlan.conf file is<br>NOT PRESENT, then<br>continue to the next step.                                                                                                    |                                                                                                    |
| 10.  | If the <b>vlan.conf</b> file is not<br>present, execute one of<br>the options shown to the                                                                                              | <ul> <li>If the vlan.conf file is not present, the user has (2) options:</li> <li>1) If the vlan.conf file for the given site has been backed up off-site, copy the file to the "/usr/TKLC/plat/etc/" directory on OAM Server A.</li> </ul> |
|      | right.<br>NOTE: The user should<br>be aware that the<br>vlan.conf file must be<br>customized with "site<br>specific" network<br>subnet information for<br>each Network Element<br>site. | 2) If no vlan.conf file is available, then execute Appendix I (Creating a vlan.conf file for Telco Switch Configuration) as detailed in Reference [1] and copy the created file to the "/usr/TKLC/plat/etc/" directory on OAM Server A.     |
| 11.  | OAM Server B:<br>Change file ownship to<br>the "root" user as shown                                                                                                    | <pre># chown root:root /usr/TKLC/plat/etc/vlan.conf</pre>                                                                                                    |
|      |                                                                                                    |                                                                                                    |
| 12.  | OAM Server B:<br>Change file permissions<br>as shown to the right.                                                                                                    | <pre># chmod 755 /usr/TKLC/plat/etc/vlan.conf</pre>                                                                                                    |
| 40   | OAM Server B:                                                                                                    | <pre># ls -l /usr/TKLC/plat/etc/vlan.conf</pre>                                                                                                    |
|      | Verify that the file<br>permissions and<br>ownship have been<br>successfully updated as<br>shown to the right.                                                                          | -rwxr-xr-x l root root 10102 Aug 1 2014 usr/TKLC/plat/etc/vlan.conf                                                                                                    |
| 14   | OAM Server B:                                                                                                    | <pre># grep USB /usr/TKLC/plat/etc/vlan.conf</pre>                                                                                                    |
|      | Verify that the <b>vlan.conf</b><br>file <b>accessport</b> is<br>mapped to device <b>USB1</b> .                                                                                         | accessport= <mark>/dev/ttyUSB1</mark> \<br>accessport= <mark>/dev/ttyUSB1</mark> \                                                                                                    |
|      | <b>NOTE</b> : If the output<br>doesn't show device<br><b>USB1</b> , then <b>edit</b> the file<br>to correct it.                                                                         |                                                                                                    |
|      | Otherwise, continue to the next step.                                                                                                    |                                                                                                    |

| Step | Instruction                                                                                                    | Procedure                                                                                                    |
|------|----------------------------------------------------------------------------------------------------|----------------------------------------------------------------------------------------------------|
| 15.  | OAM Server B:<br>Execute the dos2unix<br>command to remove any<br>non-ASCII characters<br>from the file.                                                                                                    | <pre># dos2unix /usr/TKLC/plat/etc/vlan.conf</pre>                                                                                                    |
| 16.  | OAM Server B:<br>Verify if that the<br>switch1B minicom file<br>access port is configured<br>to device USB1.<br>NOTE: If the output<br>doesn't show device<br>USB1, then modify the<br>value using the provided<br>command.<br>Otherwise, continue to<br>the next step.                                                                                                    | <pre># grep USB /etc/minirc.switch1B pr port /dev/ttyUSB1  Example minicom modification: # /usr/TKLC/plat/bin/remoteConsoleaddname=switch1Bbps=9600port=ttyUSB1</pre> |
| 17.  | OAM Server B:<br>Connect serially to the<br>switch1B console by<br>issuing the following<br>command on server1A.<br>NOTE: If the Telco<br>Switch does not accept<br>the factory default<br>password, then a<br>previous configuration<br>may be present.<br>If the switch <b>console</b><br>and switch <b>enable</b><br>passwords are known,<br>then login and continue<br>to the next step.<br>Otherwise, <b>STOP</b> and<br>contact "My Oracle<br>Support" (MOS) for<br>assistance [refer to<br>Appendix G. Accessing<br>My Oracle<br>Support (MOS),<br>Accessing My Oracle<br>Support (MOS) for more<br>information on contacting<br>Oracle Customer<br>Service.]. | <pre># minicom switch1B Welcome to minicom 2.3 OPTIONS: I18n Compiled on Aug 19 2010, 05:50:19. Port /dev/ttyUSB0</pre>                                               |

| Step | Instruction                                                                                                    | Procedure                                                                                                    |
|------|----------------------------------------------------------------------------------------------------|----------------------------------------------------------------------------------------------------|
| 18.  | OAM Server B (switch<br>console session):<br>Restore switch1B to<br>factory default settings.                                                                             | T5C-24GT# reload to-defaults<br>Restore factory setting and reboot the Switch ? [y/n] : y<br>Rebooting<br>[Additional output omitted]                                                             |
|      |                                                                                                    | The switch will reboot to a factory default configuration. Once the reboot has completed, the user will be presented with the following prompt:<br>User Access Verification<br>Password:          |
| 19.  | OAM Server B (switch<br>console session):<br>Exit from the switch1B<br>console and minicom<br>session<br>At the "Password:"                                               | CPU Interface Test : Passed<br>Data Buffer Test : Passed<br>Power Supply Test : Passed<br>On-board Power Test : Passed<br>Fan Test : Passed<br>Fan Test : Passed                                  |
|      | <ul> <li>prompt, exit the minicom session by pressing the following keyboard sequence:</li> <li>1) CTRL-a</li> <li>2) a</li> <li>3) x</li> </ul>                          | // // // // // // // // // // // // //                                                                                                    |
|      | 4) <enter><br/>NOTE: If you are at the<br/>"T5C-24GT# " or "T5C-<br/>24GT&gt;" prompt, log out<br/>by typing "exit" and<br/>pressing the <enter><br/>key.</enter></enter> | User Access Verification<br>Password:<br>switch1B>en<br>Password:<br>switch1B#exit<br>User Access Verification<br>Password:<br>CTRL-A Z for help   9600 8N1   NOR   Minicom 2.3   VT102   Offline |

| Step | Instruction                                                                                                    | Procedure                                                             |
|------|----------------------------------------------------------------------------------------------------|-----------------------------------------------------------------------|
| 20   | OAM Server B:                                                                                                    | <pre># ls /var/TKLC/switchconfig/*.bin</pre>                          |
|      | Verify that the Telco<br>Switch firmware binary<br>version present on the<br>server matches the one<br>displayed to the right.                                                                                                    | /var/TKLC/switchconfig/BiNOS-T5CL3_24G-G_ <mark>v8.6.R6.2</mark> .bin |
|      | NOTE: If the correct<br>binary image file is not<br>displayed, then refer to<br>the T1200 Solutions<br>Firmware Upgrade<br>Pack [9], or contact "My<br>Oracle Support" (MOS)<br>for assistance [refer to<br>Appendix G. Accessing<br>My Oracle Support<br>(MOS), for more<br>information on contacting<br>Oracle Customer<br>Service.]. |                                                                       |
| 21   | OAM Server B:                                                                                                    | # chkconfig tftp on                                                   |
|      | <ol> <li>Turn on the tftp<br/>service using the<br/>chkconfig utility.</li> </ol>                                                                                                    | # chkconfiglist tftp<br>tftp on                                       |
|      | <ol> <li>Verify that the tftp<br/>service has been<br/>enabled.</li> </ol>                                                                                                    |                                                                       |
| 22   | OAM Server B:                                                                                                    | # service xinetd start                                                |
|      | 1) Start the xinetd                                                                                                    | Starting xinetd: [ OK ]                                               |
|      | service as shown to the<br>right.                                                                                                    | # service xinetd status<br>xinetd (pid 24261) is running              |
|      | 2) Verify that the <b>xinetd</b>                                                                                                    | Affictu (pra 24201) is fumilig                                        |
|      | service is running.                                                                                                    |                                                                       |
| 23.  | OAM Server B:                                                                                                    | <pre># cat /sys/class/net/bond1/bonding/slaves ath01 ath02</pre>      |
|      | Verify that <b>bond1</b><br>contains both network<br>interfaces <b>eth01</b> and<br><b>eth03.</b>                                                                                                    |                                                                       |
| 24   | OAM Server B:                                                                                                    | # ifdown eth03                                                        |
|      | Turn down the <b>eth03</b> interface.                                                                                                    |                                                                       |
|      | <b>NOTE:</b> This forces the <b>eth01</b> interface (connected to <b>switch1B</b> ) to remain <b>Active</b> for the duration of the switch configuration push.                                                                                                    |                                                                       |
| 25   | OAM Server B:                                                                                                    | <pre># cat /sys/class/net/bond1/bonding/slaves</pre>                  |
|      | Verify that <b>bond1</b> now contains the <b>eth01</b> network interface only.                                                                                                    | eth03                                                                 |

| Step | Instruction                                                                                                    | Procedure                                                                                                    |
|------|----------------------------------------------------------------------------------------------------|----------------------------------------------------------------------------------------------------|
| 26   | OAM Server B:                                                                                                    | <pre># /usr/TKLC/plat/sbin/prepswconfprepare</pre>                                                                                                    |
|      | Run the <b>prepswconf</b><br>script to modify server<br><b>iptables</b> <i>(firewall)</i> to<br>allow <b>tftp</b> between the<br>switch and the server.                                                                |                                                                                                    |
|      | <b>NOTE:</b> This command<br>will temporarily open up<br>iptables on the server to<br>allow tftp access to the<br>switch for <b>120 minutes</b> .                                                                      |                                                                                                    |
|      | The following step must<br>be completed within that<br>time frame. If not, the<br><b>prepswconf</b> script must<br>be re-run before any<br>subsequent attempt to<br>complete the remaining<br>steps of this procedure. |                                                                                                    |
| 27.  | OAM Server B:                                                                                                    | <pre># /usr/TKLC/plat/sbin/switchconfigswname=switch1B</pre>                                                                                                    |
|      | Configure <b>switch1B</b><br>using the <b>switchconfig</b><br>utility.                                                                                                    | Successfully enabled on switch switch1B.<br>Reloading switch switch1B with defaults, please standby<br>Switch switch1B successfully set to default configuration.                                    |
|      | <b>NOTE:</b> This step will take approximately 20 minutes to complete.                                                                                                    | Successfully started management VLAN on switch1B.<br>Startup configuration created OK.<br>Successfully uploaded startup config for switch1B.                                                         |
|      | If the output fails to<br>indicate a successful<br>configuration, <b>STOP</b> and<br>contact "My Oracle<br>Support" (MOS) for<br>assistance [refer to                                                                  | Removing config file switchlB.startup-config from /var/lib/tftpboot.<br>Reloading switch switchlB, please standby<br>Reload of switch switchlB complete.<br>Switch switchlB successfully configured. |
|      | <i>Appendix G. Accessing</i><br><i>My Oracle Support</i><br>(MOS), for more                                                                                                    | Refer to Appendix F. Handling Errors IN "switchconfig" script                                                                                                    |
|      | information on contacting                                                                                                    | If the following errors occur:                                                                                                    |
|      | Service.].                                                                                                    | ERROR: IP address lookup for switchlA failed!<br>ERROR: Could not start management VLAN!<br>ERROR: Could not configure switch, switchlx! at<br>/usr/TKLC/plat/sbin/switchconfig line 362.            |
|      |                                                                                                    | ERROR: Error detected in output for tftp of SYS!<br>ERROR: Could not transfer SYS image!<br>ERROR: Could not configure switch, switchlx! at<br>/usr/TKLC/plat/sbin/switchconfig line 362.            |
| 28   | OAM Server B:                                                                                                    | # /usr/TKLC/plat/sbin/prepswconfclean                                                                                                    |
|      | Restore the iptables configuration <i>(firewall)</i> to its original state.                                                                                                    |                                                                                                    |
| 20   | OAM Server B:                                                                                                    | # service xinetd stop                                                                                                    |
| 29.  | Stop the <b>xinetd</b> service.                                                                                                    | Stopping xinetd: [ OK ]                                                                                                    |

| Step       | Instruction                                                                 | Procedure                                                                                                    |
|------------|-----------------------------------------------------------------------------|----------------------------------------------------------------------------------------------------|
| 20         | OAM Server B:                                                               | # chkconfig tftp off                                                                                                    |
| <b>30.</b> | 1) Turn off the tftp                                                        | # chkconfiglist tftp                                                                                                    |
|            | service using the<br>chkconfig utility.                                     | tftp off                                                                                                    |
|            | <ol> <li>Verify that the tftp<br/>service has been<br/>disabled.</li> </ol> |                                                                                                    |
|            | OAM Server B                                                                | # ifup eth01                                                                                                    |
| 31.        | Turn up the <b>eth03</b>                                                    |                                                                                                    |
|            | interface.                                                                  |                                                                                                    |
| 32         | OAM Server B:                                                               | <pre># cat /sys/class/net/bond1/bonding/slaves</pre>                                                                                                    |
| 52.        | Verify that <b>bond1</b> once                                               | eth01 eth03                                                                                                    |
|            | again contains both<br>network interfaces <b>eth01</b>                      |                                                                                                    |
|            | and eth03.                                                                  |                                                                                                    |
| 22         | OAM Server B:                                                               | # exit                                                                                                    |
| 33.        | Exit the screen session                                                     | [screen is terminating]                                                                                                    |
|            | and logout of the server.                                                   | # exit                                                                                                    |
|            |                                                                             | logout                                                                                                    |
| 34.        | Set/Verify the following                                                    | 75C-24GT 11/2 = 1 11/2 = 1 11/ |
|            | Telco Switches:                                                             | switch1A                                                                                                    |
|            | <ol> <li>Verify that the ISL from</li> </ol>                                |                                                                                                    |
|            | switch1A, Port 1 to                                                         |                                                                                                    |
|            | switch1B, Port 1 is                                                         |                                                                                                    |
|            | CONNECTED.                                                                  | switch1B                                                                                                    |
|            | 2) Verify that the ISL                                                      |                                                                                                    |
|            | from                                                                        |                                                                                                    |
|            | switch1A, Port 2 to                                                         | $\mathbf{\tilde{\mathbf{v}}}$                                                                                                    |
|            | CONNECTED                                                                   | Figure 14: Telco Switches: ISL Connections                                                                                                    |
|            | CONNECTED.                                                                  |                                                                                                    |
| 35.        | Reconnect the <b>Telco</b>                                                  |                                                                                                    |
|            | customer network:                                                           |                                                                                                    |
|            | Verify that                                                                 | switch1B                                                                                                    |
|            | switch1B, Port 23 is                                                        |                                                                                                    |
|            | CONNECTED.                                                                  |                                                                                                    |
|            |                                                                             | Figure 15: Telco Switches: switch1B Console Port                                                                                                    |
|            |                                                                             | THIS PROCEDURE HAS BEEN COMPLETED                                                                                                    |

#### 2.10.4 Post Condition

• The replacement Telco switch1B has been placed into service.

# APPENDIX A. RESTORING SOAM CONFIGURATION DATA (SS7 CONFIG) FROM BACKUP FILE

Use these instructions to restore the SOAM Configuration Database (SS7/Transport) at HLRR system. The SS7/Transport Configuration Database consists of Adjacent Nodes, Transports, Adjacent Server Groups, Local Signaling Points, Local SCCP Users, Remote Signaling Points, Remote MTP3 Users, Link Sets, Links, and Routes configured via SOAM GUI and/or command line interface.

It is highly recommended that this procedure only be executed under the supervision of Oracle HLR Router Support personnel. Refer Appendix G. Accessing My Oracle Support (MOS), for more information on contacting Oracle Customer Service.

| Step | Instruction                                                                                                    | Procedure                                                                                                    |
|------|----------------------------------------------------------------------------------------------------|----------------------------------------------------------------------------------------------------|
| 1.   | Determine the impact of<br>restored data on<br><b>Signaling traffic</b> running<br>on <b>MP</b>                                                                                                    | <ol> <li>Evaluate the impact of the restored data on MP server(s) on SOAM site.</li> <li>It is advisable to divert traffic away from MP server(s) using 0 (Appendix C. Diverting Signaling Traffic away from the MP) when performing the restore of database.</li> </ol>                                                                                                    |
| 2.   | On the <b>SOAM GUI</b> ,<br>perform the actions to<br>upload <b>SS7/Transport</b><br>( <i>SOAM configuration</i> )<br><b>backup file</b> and verify it<br>was uploaded<br>successfully.                                                           | <ol> <li>Login to the SOAM GUI via VIP address.</li> <li>Identify the hostname of the Active SOAM server</li> <li>Active SOAM (Hostname) =</li></ol>                                                                                                    |
| 3.   | Execute a <b>Restore</b> of<br><b>SOAM configuration</b><br>database.<br><b>NOTE:</b> <i>If the 'Force</i><br><b>Restore'</b> option is used,<br>then the SS7/Transport<br>configuration data will<br>require additional<br>manual modifications. | <ol> <li>Login to SOAM GUI via VIP address.</li> <li>Navigate to the SOAM GUI [Main Menu: Status &amp; Manage → Database] screen.</li> <li>Select the Active SOAM server (the selected row will be highlighted in GREEN) and click the 'Restore' button.</li> <li>Select the SOAM configuration backup file and click the 'OK' button.</li> <li>The GUI will display compatibility information.         <ul> <li>a) If the the databases is compatible, then click the 'OK' button to continue with SS7/Transport database restoration.</li> <li>b) If databases are NOT compatible, then contact "My Oracle Support" (MOS) for assistance (refer to Appendix G. Accessing My Oracle Support (MOS), for more information on contacting Oracle Customer Service.) before selecting using the 'Force Restore' option.</li> <li>i. If the determination is made by "My Oracle Support" (MOS) to use the 'Force Restore' option, then review and record the incompatibility information using copy/paste into a Notepad text file.</li> <li>ii. CHECK the 'Force' CheckBox and click the 'OK' button to continue with SS7/Transport database restoration.</li> </ul> </li> <li>c) Wait at least 5 minutes for the Restore process to complete. An HA switchover of the SOAM servers will occur and the user will be logged out of th SOAM GUI session.</li> </ol> |

| Step | Instruction                                                                                                    | Procedure                                                                                                    |
|------|----------------------------------------------------------------------------------------------------|----------------------------------------------------------------------------------------------------|
| 4.   | Verify the status of the <b>SOAM configuration</b> database restore.                                                                                                    | <ol> <li>Login to SOAM GUI via VIP address.</li> <li>Navigate to SOAM GUI [Main Menu: Status &amp; Manage → Database] screen.</li> <li>Click on the 'Info' tab to verify that database restore has completed successfully.</li> </ol> Restore on tks5031302 status MAINT_CMD_SUCCESS. Success                                                                                                    |
| 5.   | *** IMPORTANT ***<br>If the "Force Restore"<br>option WAS NOT used<br>in Step 3 of this<br>procedure, then SKIP to<br>Step 15 at this time.<br>If the "Force Restore"<br>option WAS used in<br>Step 3 of this procedure,<br>then continue forward<br>beginning with this step<br>(Step 5) to correct the<br>SS7 configuration data. | <ol> <li>Identify the hostname of the Active SOAM server<br/>Active SOAM (Hostname) =</li> <li>SSH to the CLI of the Active SOAM server via the SOAM VIP address and login as the "admusr" user.</li> <li>Become the "root" user.</li> <li>\$ sudo su - #</li> </ol>                                                                                                    |
| 6.   | Identify the <b>Network</b><br><b>Element ID (NE_ID)</b> )of<br>the <b>Active SOAM</b> server<br>and record the value.                                                                                                    | <pre>1. Find the Network Element ID of the Active SOAM server:<br/><u>Syntax:</u><br/># iqt -z -f_h_NE_ID Server where "Hostname='<soam_hostname>'"<br/><u>Example:</u><br/># iqt -z -f_h_NE_ID Server where "Hostname='exhrSO-carync-a'"<br/>_h_NE_ID<br/>4<br/>#<br/>2. Record the Network Element ID (NE_ID) of the Active SOAM server in the space<br/>provided.<br/><u>NE_ID (SOAM site)</u></soam_hostname></pre> |

| Step | Instruction                                                                                                    | Procedure                                                                                                    |                                                                                                    |                                                                                           |                     |                           |
|------|----------------------------------------------------------------------------------------------------|----------------------------------------------------------------------------------------------------|----------------------------------------------------------------------------------------------------|-------------------------------------------------------------------------------------------|---------------------|---------------------------|
| 7.   | Identify all <b>MP</b> server<br>hostnames and Server<br><b>IDs (Server_ID)</b><br>associated to the<br>Network Element and<br>record the values. | 1. Identify MP servers associated to the Network Element ID:<br>Syntax:<br># iqt -z -fHostname -f_h_Server_ID Server where "_h_NE_ID= <ne_id><br/>and Role='MP'"<br/>Example:<br/># iqt -z -fHostname -f_h_Server_ID Server where "_h_NE_ID=4 and<br/>Role='MP'"<br/>Hostname _h_Server_ID<br/>mpl-carync 8<br/>mp2-carync 9<br/>#<br/>2. Complete the "Hostname" and "Server ID" columns for each MP server in Table 2:<br/>MP Configuration Data:<br/>Table 2: MD Configuration D for the server in Table 2:<br/>MP Configuration Data:<br/>Table 2: MD Configuration D for the server in Table 2:<br/>MP Configuration Data:<br/>Table 2: MD Configuration D for the server in Table 2:<br/>MP Configuration D for the server in Table 2:<br/>MP Configuratio</ne_id> |                                                                                                    |                                                                                           |                     |                           |
|      |                                                                                                    |                                                                                                    | Table 2. Wir Conngurau                                                                                                    |                                                                                           |                     |                           |
|      |                                                                                                    | Server                                                                                                    | Hostname                                                                                                    | Server_ID                                                                                 | SG_ID               | LSP_ID                    |
|      |                                                                                                    |                                                                                                    | mp i-carync                                                                                                    | ð                                                                                         | 125                 | U                         |
|      |                                                                                                    | MP 2                                                                                                    |                                                                                                    |                                                                                           |                     |                           |
|      |                                                                                                    | MP 3                                                                                                    |                                                                                                    |                                                                                           |                     |                           |
|      |                                                                                                    | MP 4                                                                                                    |                                                                                                    |                                                                                           |                     |                           |
|      |                                                                                                    | MP 5                                                                                                    |                                                                                                    |                                                                                           |                     |                           |
|      |                                                                                                    | MP 6                                                                                                    |                                                                                                    |                                                                                           |                     |                           |
| 8.   | Find the <b>Server Group</b><br><b>ID (SG_ID)</b> for each <b>MP</b><br>server and record the<br>values.                                          | <ol> <li>Repeat t<br/>Configur<br/>Syntax:<br/># iqt -z -<br/><u>Example:</u><br/># iqt -z -<br/>_h_SG_I<br/>12</li> <li>Complet<br/>on the S</li> </ol>                                                                                                    | he command below for each MP " <b>Server ID</b><br>ration Data to identify its <b>MP</b> Server Group IE<br>-f_h_SG_ID Server2SG where "_h_Se<br>-f_h_SG_ID Server2SG where "_h_Se<br>25<br>e the " <b>SG_ID</b> " column in Table 2: MP Conf<br>OAM site. | " recorded in<br>) <b>(SG_ID)</b> :<br>rver_ID=< <i>M</i><br>rver_ID=8"<br>iguration Data | Table 2: I P_Server | √IP<br>:ID>"<br>MP server |
| 9.   | Find the Local<br>Signaling Point ID<br>(LSP_ID) for each<br>configured MP server<br>and record the values.                                       | <ol> <li>Identify the (LSP_ID) each configured MP:<br/><u>Example:</u>         # iqt -z -fLSP_Name -f_h_LSP_ID LocalSP         LSP_Name _h_LSP_ID         sol_mp1</li></ol>                                                                                                    |                                                                                                    |                                                                                           |                     |                           |

| Step | Instruction                                                                                                    | Procedure                                                                                                    |
|------|----------------------------------------------------------------------------------------------------|----------------------------------------------------------------------------------------------------|
| 10.  | Identify the current<br>SG_ID values<br>associated with each MP<br>in the LSP2SG table.                                                                                                    | <pre>1. Execute the command below to verify that each MP LSP_ID is associated with the     correct MP Server Group ID (SG_ID):     <u>Example:</u>     iqt LSP2SG     _h_LSP_IDh_SG_ID         0 125 #</pre>                                                                                                    |
| 11.  | Verify that Local<br>Signaling Point code<br>(LSP) assigned to MP<br>has the correct Server<br>ID.<br>NOTE: The "ivi" table<br>editor responds to the<br>same commands as the<br>"vi" Editor in Linux.                                  | <ul> <li>If all "_h_SG_ID" values in the "LSP2SG" table MATCH the values recorded in the "SG_ID" column of Table 2: MP Configuration Data, then SKIP to the next step.</li> <li>If any "_h_SG_ID" values in the "LSP2SG" table DO NOT MATCH the values recorded in the "SG_ID" column of Table 2: MP Configuration Data, use the "ivi" table editor to manually correct the "_h_SG_ID" field as shown below.</li> <li># ivi LSP2SG</li> </ul>                                 |
| 12.  | Identify the current<br>Server_ID values<br>associated with each MP<br>in the "Transports"<br>table.                                                                                                    | Execute the command below verify that the value for the "_h_Server_ID" field matches<br>the value for the "Server_ID" column recorded in Table 2: MP Configuration Data:<br><u>Example:</u><br># iqt -z -fTransport_Name -f_h_Server_ID Transports<br>Transport_Name _h_Server_ID<br>sol_mpl_eth2_to_top_eagle_1101a 8<br>sol_mpl_eth4_to_bot_eagle_1102a 8                                                                                                    |
| 13.  | Verify that transports<br>hosted on this <b>MP</b> server<br>have the correct <b>Server</b><br><b>ID</b> .<br><b>NOTE:</b> The " <b>ivi</b> " table<br>editor responds to the<br>same commands as the<br>" <b>vi</b> " Editor in Linux. | <ul> <li>If all "_h_Server_ID" values in the "Transports" table MATCH the values recorded in the "Server_ID" column of Table 2: MP Configuration Data, then SKIP to the next step.</li> <li>If any "_h_Server_ID" values in the "Transports" table DO NOT MATCH the values recorded in the "Server_ID" column of Table 2: MP Configuration Data, use the "ivi" table editor to manually correct the "_h_Server_ID" field as shown below.</li> <li># ivi Transports</li> </ul> |

| Step | Instruction                                                                                                    | Procedure                                                                                                    |  |
|------|----------------------------------------------------------------------------------------------------|----------------------------------------------------------------------------------------------------|--|
| 14.  | Login to <b>SOAM GUI</b> and<br>execute the <b>Backup</b> of<br>SS7/Transport<br><b>Configuration</b><br>database.    | <ol> <li>Log into SOAM GUI via the VIP address.</li> <li>Navigate to SOAM GUI [Main Menu: Status &amp; Manage → Database] screen.</li> <li>Select the Active SOAM server.</li> <li>Click on "Backup" button, the "Database Backup" screen appears</li> <li>Verify that only the "Configuration" Checkbox is CHECKED.</li> <li>For the "Compression" field, select "none".</li> <li>Enter a comment in the "Comment" field to identify the backup file.</li> <li>Click on "Ok" button.</li> <li>Periodically refresh the screen clicking on the [Main Menu: Status &amp; Manage → Database] menu option.</li> <li>Click on the "Info" tab and verify that the Configuration Backup completed successfully (<i>Status: MAINT_CMD_SUCCESS</i>)</li> <li>Navigate to SOAM GUI [Main Menu: Status &amp; Manage → Files] screen.</li> <li>Under the Active SOAM server tab, select the newly created Configuration Backup file.</li> <li>Click "Download" button.</li> <li>Click the "Save As" button on the pop-up window to save the Configuration Backup file to your local workstation hard disk.</li> <li>Place the Configuration Backup file in a secure location.</li> </ol> |  |
| 15.  | "Allow Replication" to<br>the SOAM servers within<br>the SOAM site.                                                   | <ol> <li>Login to NOAM GUI via the VIP address.</li> <li>Navigate to NOAM GUI [Main Menu: Status &amp; Manage → Database] screen.</li> <li>Select the "Active" SOAM" server within the SOAM site and click the "Allow Replication" button.</li> <li>Select the "Standby" SOAM" server within the SOAM site and click the "Allow Replication" button.</li> <li>Select the "DB Level" populates for each SOAM server (NOTE: A refresh of the Main Menu: Status &amp; Manage → Database] screen may be required to see the updated status).</li> </ol>                                                                                                    |  |
| 16.  | "Allow Replication" to<br>the MP servers within<br>the SOAM site.                                                     | <ol> <li>Navigate to NOAM GUI [Main Menu: Status &amp; Manage → Database] screen.</li> <li>Select the 1st MP server within the SOAM site and click "Allow replication" button.</li> <li>Verify the functionality of 1st MP server and decide whether or not it is safe to roll out the restored data to all MP servers.</li> <li>If the decision is made to move forward, select the remaining MP servers within the SOAM site and click the "Allow Replication" button for each.</li> </ol>                                                                                                    |  |
| 17.  | "Enable Site<br>Provisioning" on SOAM<br>site.                                                                        | <ol> <li>Log in to SOAM GUI via the VIP address.</li> <li>Navigate to SOAM GUI [Main Menu: Status &amp; Manage → Database] screen.</li> <li>Click "Enable Site Provisioning" button.</li> </ol>                                                                                                    |  |
| 18.  | Adjust the <b>"Max</b><br>Allowed HA Role" for<br>the <b>"Standby" SOAM</b><br>server within the <b>SOAM</b><br>site. | <ol> <li>Login to the NOAM GUI via the VIP address.</li> <li>Navigate to the NOAM GUI [Main Menu: Status &amp; Manage → HA] screen.</li> <li>Click "Edit" button</li> <li>For the "Standby" SOAM server within the SOAM site, change the "Max Allowed HA Role" from "Standby" to "Active".</li> <li>Click the "OK" button.</li> </ol>                                                                                                    |  |

| Step        | Instruction                                                                                                    | Procedure                                                                                                    |  |
|-------------|----------------------------------------------------------------------------------------------------|----------------------------------------------------------------------------------------------------|--|
| 19.         | If Signaling traffic WAS<br>diverted away from the<br>MP servers in Step 1 of<br>this procedure, then<br>Restart each MP server<br>at is time.<br>If Signaling traffic WAS<br>NOT diverted in Step 1<br>of this procedure, then<br>SKIP the remainder of<br>this procedure. | <ol> <li>Navigate to the NOAM GUI [Main Menu: Status &amp; Manage → Server] screen.</li> <li>Select the 1st MP server.</li> <li>Click "Restart" button.</li> <li>Repeat this step for each remaining MP server within the SOAM site.</li> </ol> |  |
| <b>20</b> . | Restore Signaling traffic back to the MP.                                                                                                    | If traffic was diverted from the MP servers prior to executing this procedure, follow Appendix D. Restoring Signaling Traffic to the MP and restore traffic to the replacement MP.                                                              |  |
|             | THIS PROCEDURE HAS BEEN COMPLETED                                                                                                    |                                                                                                    |  |

#### APPENDIX B. RESTORING NOAM PROVISIONING DATABASE FROM BACKUP

Use these instructions to restore NOAM Provisioning Database (PDB) at HLRR system. The Provisioning Database consists of DNs, IMSIs and Network Entities configured via PDBI and/or NOAM GUI.

| rom Backup |
|------------|
| ŕ          |

| Step | Instruction                                                                                                    | Procedure                                                                                                    |  |
|------|----------------------------------------------------------------------------------------------------|----------------------------------------------------------------------------------------------------|--|
| 1.   | Identify the <b>hostname</b> of <b>Active NOAM</b> server.                                                                                                    | Identify the Active NOAM server:                                                                                                    |  |
|      |                                                                                                    | Hostname:                                                                                                    |  |
| 2.   | (OPTIONAL)<br>If the Provisioning<br>Database Backup file to<br>be restored has been<br>stored in a remote<br>location, copy the<br>backup file to the Active<br>NOAM server.<br>If a Backup file is already<br>present in the<br>"/var/TKLC/db/filemgmt<br>/backup/" directory on<br>Active NOAM server,<br>then SKIP to the next<br>step. | <ol> <li>Identify the Provisioning Database Backup file to be restored (file should be in uncompressed format).</li> <li>Use scp or sftp to copy the Provisioning Database Backup file to the "/var/TKLC/db/filemgmt/backup/" directory on Active NOAM server.</li> </ol>                  |  |
| 3.   | Under the Status &<br>Manage → Database<br>screen, select the Active<br>NOAM server and click<br>the "Restore" button.                                                                                                    | <ol> <li>Login to NOAM GUI via the VIP address.</li> <li>Using the GUI banner, verify that the Active NOAM server:</li> <li>Hostname:</li></ol>                                                                                                    |  |
| 4.   | Select the <b>Provisioning</b><br><b>Backup</b> file to be<br>Restored.                                                                                                    | Select the desired Provisioning Backup file and click the "OK" button.          Database Restore         Select archive to Restore on server: tks5031301         Archive       OBackup.EXHR.tks5031301.ProvisioningAndConfiguration.NETWORK_OAMP.20100215_194930.MAN.tar         Ok Cancel |  |

#### Appendix B. Restoring NOAM Provisioning Database from Backup

| Step                                                                                                    | Instruction                                                                                                    | Procedure                                                                                                    |  |
|----------------------------------------------------------------------------------------------------|----------------------------------------------------------------------------------------------------|----------------------------------------------------------------------------------------------------|--|
| 5.                                                                                                    | Execute a <b>Restore</b> of                                                                                                    | The GUI will display compatibility information.                                                                                                    |  |
|                                                                                                    | Database.                                                                                                    | Database Restore Confirm<br>Compatible Database.                                                                                                    |  |
| The selected database came from tks5031301 on 02/15         ns the following comment:         Archive Contents         Provisioning data         Database Compatibility         The databases are compatible.         Node Type Compatibility         The node types are compatible.         Confirm archive "Backup.EXHR.tks5031301.ProvisioningAndConfiguration.NET         Restore on server: tks5031301         Force Restore?       Force Force restore on tks5031303         Ok Cancel |                                                                                                    | The selected database came from tks5031301 on 02/15/2010 at 14:49:42 EDT and contai         ns the following comment:         Archive Contents         Provisioning data         Database Compatibility         The databases are compatible.         Node Type Compatibility         The node types are compatible.         V         Confirm archive "Backup.EXHR.tks5031301.ProvisioningAndConfiguration.NETWORK_OAMP.20100215_194930.MAN.tar" to         Restore on server: tks5031301         Force Restore?         Force restore on tks5031301, despite compare errors.         Ok Cancel |  |
|                                                                                                    |                                                                                                    | <ul> <li>In databases are NOT COMPATIBLE, STOP and contact My Oracle Support (MOS) for<br/>assistance BEFORE selecting a "Force" option.</li> <li>Refer to Appendix G. Accessing My Oracle Support (MOS) for more<br/>information on contacting Oracle Customer Service</li> </ul>                                                                                                    |  |
|                                                                                                    |                                                                                                    | <ul> <li>If the databases are COMPATIBLE, click "OK" button to continue with database restoration.</li> </ul>                                                                                                    |  |
| 6.                                                                                                    | The Database Restore<br>may take several<br>minutes to complete and<br>is marked by several<br>conditions.<br>III IMPORTANT III<br>WAIT AT LEAST 5<br>MINUTES BEFORE<br>CONTINUING TO THE<br>NEXT STEP. | <ul> <li>During database restoration, the following conditions will occur:</li> <li>An HA Switchover will occur at the NOAM.</li> <li>The user will be logged out of the NOAM GUI.</li> <li>External Provisioning clients will be disconnected.</li> <li>The PDBI Interface will be disabled.</li> <li>Replication will be disabled throughout the topology.</li> <li>(e.g., NOAM ←→ SOAM, SOAM ←→ DP)</li> </ul>                                                                                                    |  |

#### Appendix B. Restoring NOAM Provisioning Database from Backup

| Step | Instruction                                                                                                    | Procedure                                                                                                    |
|------|----------------------------------------------------------------------------------------------------|----------------------------------------------------------------------------------------------------|
| 7.   | Verify that the<br>Provisioning Database<br>Restore has completed<br>successfully and restart<br>PDBI Provisioning. | <ol> <li>Login to NOAM GUI via the VIP address.</li> <li>Using the GUI banner, verify that the Active NOAM server is the same as the one recorded in Step 3 of this procedure.</li> <li>Navigate to the NOAM GUI [Main Menu: Status &amp; Manage → Database] screen.</li> <li>Click on the "Info" tab in the banner and verify that the Restore of the Provisioning Database has completed successfully.</li> </ol>                                                                                                    |
|      |                                                                                                    | Filter       Warning       Info       • DB Birthday: 2013-12-10 19:05:38 UTC         No_RLGHNC       • DB Birthday: 2013-12-10 19:05:38 UTC       • Success: Provisioning Backup on exhrNO-mrsvnc-a status MAINT_CMD_SUCCESS. Success         SO_DRHMNC       • Durability Admin Status is: NO Disk.       • Durability Admin Status is: NO Disk.         SO_CARYNC       • Durability Operational Status is: NO Disk.         NO_MRSVNC       exhrNO-mrsvnc-a         No_MRSVNC       exhrNO-mrsvnc-a         No_MRSVNC       exhrNO-mrsvnc-a |
|      |                                                                                                    | NOTE: If the status of the <b>Restore</b> shows that it is still "MAINT_IN_PROGRESS", periodically repeat Step 7, sub-steps 2-4 to refresh the status.<br>III WARNING III<br>DO NOT CONTINUE WITH THE NEXT STEP UNTIL A STATUS OF<br>"MAINT_CMD_SUCCESS" IS RECEIVED.                                                                                                    |
| 8.   | Re-enable Global<br>Provisioning.                                                                                   | <ol> <li>Click "Enable Provisioning" button in the bottom of the right panel to re-enable Global Provisioning.</li> <li>Enable Provisioning</li> <li>External Provisioning clients may now reconnect via PDBI and start provisioning new updates to the database.</li> </ol>                                                                                                    |

| Appendix B. | Restoring N | IOAM Provisioni | ng Database | from Backup |
|-------------|-------------|-----------------|-------------|-------------|
|             |             |                 |             |             |

| Step         | Instruction                                                                                                    | Procedure                                                                                                    |  |
|--------------|----------------------------------------------------------------------------------------------------|----------------------------------------------------------------------------------------------------|--|
| ٩            | "Allow Replication" for                                                                                                    | 1. Click the "Filter" tab in the banner.                                                                                                    |  |
| <i>э</i> .   | the Primary NOAM                                                                                                    | 2. In the "Scope:" field pull-down, select the Primary NOAM Network Element.                                                                                                    |  |
|              | Query Server.                                                                                                    | 3. Click the "Go" dialogue button.                                                                                                    |  |
|              |                                                                                                    | <ol> <li>Using the cursor, select the row containing the Active Primary NOAM server (the server<br/>should now be highlighted in GREEN).</li> </ol>                                                        |  |
|              |                                                                                                    | 5. Click the "Allow Replication" button at the bottom of the right panel.                                                                                                    |  |
|              |                                                                                                    | Disable Provisioning Report Allow Replication Backup                                                                                                    |  |
|              |                                                                                                    | 6. Verify under the "Info" tab in the banner that database replication is "Allowed".                                                                                                    |  |
|              |                                                                                                    | Main Menu: Status & Manage -> Database                                                                                                    |  |
|              |                                                                                                    | Filter - Status -                                                                                                    |  |
|              |                                                                                                    | Network Elem                                                                                                    |  |
|              |                                                                                                    | So_DRHMNC     Server database replication Allowed                                                                                                    |  |
|              |                                                                                                    | 7. Click the "Filter" tab in the banner.                                                                                                    |  |
|              |                                                                                                    | 8. In the "Scope:" field pull-down, select the Primary NOAM Network Element.                                                                                                    |  |
|              |                                                                                                    | 9. Click the "Go" dialogue button.                                                                                                    |  |
|              |                                                                                                    | 10. Hold down the [CTRL] key and use the cursor to multi-select the rows containing the                                                                                                    |  |
|              |                                                                                                    | Standby Primary NOAM and the Primary Query Server. (the servers should now be<br>highlighted in GREEN).                                                                                                    |  |
|              |                                                                                                    | 11. Click the "Allow Replication" button at the bottom of the right panel.                                                                                                    |  |
|              |                                                                                                    | 12. Verify under the "Info" tab in the banner that database replication is "Allowed".                                                                                                    |  |
| 10           | Adjust the "Max                                                                                                    | <ol> <li>Navigate to the NOAM GUI [Main Menu: Status &amp; Manage → HA] screen.</li> </ol>                                                                                                    |  |
|              | Allowed HA Role" for<br>the "Standby" Brimary                                                                               | 2. Click "Edit" button                                                                                                    |  |
| NOAM server. | <ol> <li>For the "Standby" Primary NOAM server, change the "Max Allowed HA Role" from<br/>"Standby" to "Active".</li> </ol> |                                                                                                    |  |
|              |                                                                                                    | 4. Click the "OK" button                                                                                                    |  |
| 44           | "Allow Replication" for                                                                                                    | 1. Navigate to the NOAM GUI [Main Menu: Status & Manage → Database] screen.                                                                                                    |  |
|              | the DR NOAM servers                                                                                                    | 2. Click the "Filter" tab in the banner.                                                                                                    |  |
|              | and the DR Query<br>Server.                                                                                                 | 3. In the "Scope:" field pull-down, select the DR NOAM Network Element.                                                                                                    |  |
|              |                                                                                                    | 4. Click the "Go" dialogue button.                                                                                                    |  |
|              |                                                                                                    | <ol> <li>Using the cursor, select the row containing the Active DR NOAM server (the server should<br/>now be highlighted in GREEN).</li> </ol>                                                             |  |
|              |                                                                                                    | 6. Click the "Allow Replication" button at the bottom of the right panel.                                                                                                    |  |
|              |                                                                                                    | 7. Verify under the "Info" tab in the banner that database replication is "Allowed".                                                                                                    |  |
|              |                                                                                                    | 8. Click the "Filter" tab in the banner.                                                                                                    |  |
|              |                                                                                                    | 9. In the "Scope:" field pull-down, select the DR NOAM Network Element.                                                                                                    |  |
|              |                                                                                                    | <b>10.</b> Click the <b>"Go"</b> dialogue button.                                                                                                    |  |
|              |                                                                                                    | <ol> <li>Hold down the [CTRL] key and use the cursor to multi-select the rows containing the<br/>Standby DR NOAM and the DR Query Server. (the servers should now be highlighted in<br/>GREEN).</li> </ol> |  |
|              |                                                                                                    | 12. Click the "Allow Replication" button at the bottom of the right panel.                                                                                                    |  |
|              |                                                                                                    | <b>13.</b> Verify under the " <b>Info</b> " tab in the banner that database replication is " <b>Allowed</b> ".                                                                                             |  |

#### Appendix B. Restoring NOAM Provisioning Database from Backup

| Step | Instruction                                       | Procedure                                                                                                    |  |
|------|---------------------------------------------------|----------------------------------------------------------------------------------------------------|--|
| 12   | "Allow Replication" for<br>the 1st SOAM site.1.3. | 1. Click the "Filter" tab in the banner.                                                                                                    |  |
|      |                                                   | 2. In the "Scope:" field pull-down, select the SOAM Network Element.                                                                                                    |  |
|      |                                                   | 3. Click the "Go" dialogue button.                                                                                                    |  |
|      |                                                   | 4. Using the cursor, select the row containing the <b>Active SOAM</b> server ( <i>the server should</i> now be highlighted in <b>GREEN</b> ).                                                                                   |  |
|      |                                                   | 5. Click the "Allow Replication" button at the bottom of the right panel.                                                                                                    |  |
|      |                                                   | 6. Verify under the "Info" tab in the banner that database replication is "Allowed".                                                                                                    |  |
|      |                                                   | 7. Click the "Filter" tab in the banner.                                                                                                    |  |
|      |                                                   | 8. In the "Scope:" field pull-down, select the SOAM Network Element.                                                                                                    |  |
|      |                                                   | 9. Click the "Go" dialogue button.                                                                                                    |  |
|      |                                                   | <ol> <li>Hold down the [CTRL] key and use the cursor to multi-select the rows containing the<br/>Standby SOAM and all MP servers associated with the SOAM site (the servers should<br/>now be highlighted in GREEN).</li> </ol> |  |
|      |                                                   | 11. Click the "Allow Replication" button at the bottom of the right panel.                                                                                                    |  |
|      |                                                   | <b>12.</b> Verify under the " <b>Info</b> " tab in the banner that database replication is " <b>Allowed</b> ".                                                                                                    |  |
| 13.  | "Allow Replication" for the remaining SOAM sites. | Repeat the previous step for each remaining SOAM site.                                                                                                    |  |
|      | THIS PROCEDURE HAS BEEN COMPLETED                 |                                                                                                    |  |

#### APPENDIX C. DIVERTING SIGNALING TRAFFIC AWAY FROM THE MP

When doing maintenance activity on affected MP server, it is recommended to divert the signaling traffic away from the affected MP server until the maintenance activity is complete. This is to eliminate traffic loss at the affected MP server.

| Step | Instruction                                                                                                    | Procedure                                                                                                    |  |  |
|------|----------------------------------------------------------------------------------------------------|----------------------------------------------------------------------------------------------------|--|--|
| 1.   | Identify the <b>hostname</b><br>of the affected <b>MP</b><br>server(s).                                                                                                    | Identify the hostname of the affected MP server(s): MP Hostname:                                                                                                    |  |  |
| 2.   | Determine <b>True Point</b><br><b>Code (TPC)</b> and<br><b>Capability Point Code</b><br><b>(CPC)</b> of the affected<br><b>MP server.</b>                                                                                              | <ol> <li>Login to the SOAM GUI via the VIP address for the SOAM site.</li> <li>Navigate to the SOAM GUI page [Main Menu: Configuration → Server Groups] screen and determine the MP Server Group name.</li> <li>Navigate to the SOAM GUI [Main Menu: SS7/Sigtran → Configuration → Local Signaling Points] screen and determine the True Point Code (TPC) and Capability Point Code (CPC) for the MP Server Group:</li> <li>MP Server Group TPC:</li> <li>MP Server Group CPC:</li> </ol>                                                                                                    |  |  |
| 3.   | Identify <b>Eagle STPs</b><br>that are connected to<br>the affected <b>MP server</b> ,<br>and determine their<br><b>Point Codes</b> .                                                                                                  | <ol> <li>Navigate to the SOAM GUI [Main Menu: Transport Manager → Configuration →<br/>Transport] screen.</li> <li>Set the Filter to the MP hostname, and determine "Adjacent Node" names of the<br/>Eagle STPs.</li> <li>Cross reference the "Adjacent Node" names of Eagle STPs with the [Main Menu:<br/>SS7/Sigtran → Configuration → Adjacent Server Groups] screen and determine<br/>the "Adjacent Server Group" names of Eagle STP.</li> <li>Cross reference the "Adjacent Server Group" name with the [Main Menu:<br/>SS7/Sigtran → Configuration → Remote Signaling Points] screen and determine<br/>the MTP Point Codes of the Eagle STPs connected to the MP server:</li> <li>Eagle STP-1 MTP Point Code:</li></ol> |  |  |
| 4.   | Divert <b>Signaling traffic</b><br>away from the affected<br><b>MP server</b> at the <b>Eagle</b><br><b>STP</b> .<br><b>NOTE:</b> For more info<br>on Eagle commands,<br>please refer to the<br>"Eagle STP<br>Commands Manual"<br>[7]. | <ul> <li>The signaling traffic to the affected MP server can be restored in 2 steps:</li> <li>1. Connect to the terminal of the "local" Eagle STP connected to the affected MP server.</li> <li>2. Increase the "relative cost" (to the pre-maintenance value) for the linkset to the MP server True Point Code (TPC) for routing to the MP server Capability Point Code (CPC) by issuing this command on Eagle STP terminal: chg-rte</li> <li>3. Wait for ~30 seconds and then Disable the link going to MP server True Point Code (TPC) by issuing this command on Eagle STP terminal: act-slk</li> <li>4. Repeat Step 4 of this procedure for the "remote" Eagle STP connected to the affected MP server.</li> </ul>      |  |  |
|      | THIS PROCEDURE HAS BEEN COMPLETED                                                                                                    |                                                                                                    |  |  |

Appendix C. Diverting Signaling Traffic away from the MP

#### APPENDIX D. RESTORING SIGNALING TRAFFIC TO THE MP

After the maintenance activity on the affected MP server is completed, the signaling traffic can be brought back to the affected MP server by using the following steps.

Appendix D. Restoring Signaling Traffic to the MP

| Step | Instruction                                                                                                    | Procedure                                                                                                    |  |  |  |  |
|------|----------------------------------------------------------------------------------------------------|----------------------------------------------------------------------------------------------------|--|--|--|--|
| 1.   | Identify the <b>hostname</b> of the affected <b>MP server(s)</b> .                                                                                                    | Identify the hostname of the affected MP server(s):                                                                                                    |  |  |  |  |
|      | Determine True Deint                                                                                                    | 1 Login to the SOAM CIll via the VIP address for the SOAM site                                                                                                    |  |  |  |  |
| 2.   | Determine True Point<br>Code (TPC) and<br>Capability Point Code<br>(CPC) of the affected MP<br>server.                                                                                       | <ol> <li>Login to the SOAM GUI via the VIP address for the SOAM site.</li> <li>Navigate to the SOAM GUI page [Main Menu: Configuration → Server Groups] screen and determine the MP Server Group name.</li> <li>Navigate to the SOAM GUI [Main Menu: SS7/Sigtran → Configuration → Local Signaling Points] screen and determine the True Point Code (TPC) and Capability Point Code (CPC) for the MP Server Group:</li> <li>MP Server Group TPC:</li></ol>                                                                                                    |  |  |  |  |
| 3.   | Identify <b>Eagle STPs</b> that<br>are connected to the<br>affected <b>MP server</b> , and<br>determine their <b>Point</b><br><b>Codes</b> .                                                 | <ol> <li>Navigate to the SOAM GUI [Main Menu: Transport Manager → Configuration →<br/>Transport] screen.</li> <li>Set the Filter to the MP hostname, and determine "Adjacent Node" names of the Eagle<br/>STPs.</li> <li>Cross reference the "Adjacent Node" names of Eagle STPs with the [Main Menu:<br/>SS7/Sigtran → Configuration → Adjacent Server Groups] screen and determine the<br/>"Adjacent Server Group" names of Eagle STP.</li> <li>Cross reference the "Adjacent Server Group" name with the [Main Menu: SS7/Sigtran<br/>→ Configuration → Remote Signaling Points] screen and determine the MTP Point<br/>Codes of the Eagle STPs connected to the MP server:</li> <li>Eagle STP-1 MTP Point Code:</li> </ol> |  |  |  |  |
| 4.   | Bring Signaling traffic<br>back to the affected MP<br>server at the Eagle<br>STP.<br>NOTE: For more info on<br>Eagle commands,<br>please refer to the<br>"Eagle STP Commands<br>Manual" [7]. | <ul> <li>The signaling traffic to the affected MP server can be restored in 2 steps:</li> <li>1. Connect to the terminal of the "local" Eagle STP connected to the affected MP server.</li> <li>2. Reduce the "relative cost" (to the pre-maintenance value) for the linkset to the MP server True Point Code (TPC) for routing to the MP server Capability Point Code (CPC) by issuing this command on Eagle STP terminal: chg-rte</li> <li>3. Wait for ~30 seconds and then Enable the link going to MP server True Point Code (TPC) by issuing this command on Eagle STP terminal: act-slk</li> <li>4. Repeat Step 4 of this procedure for the "remote" Eagle STP connected to the affected MP server.</li> </ul>          |  |  |  |  |
|      | THIS PROCEDURE HAS BEEN COMPLETED                                                                                                    |                                                                                                    |  |  |  |  |

# APPENDIX E. ADDING A TEMPORARY EXTERNAL IP ADDRESS FOR REMOTE SERVER ACCESS

This procedure creates a temporary external IP address that will be used for remote OAM server access during Disaster Recovery.

This procedure assumes that the user has access to the OAM Server RMM and can access an external (XMI) network at the

customer site.

| Appendix E. | Adding A | Temporary | External IP | Address for | Remote | Server Acces | SS |
|-------------|----------|-----------|-------------|-------------|--------|--------------|----|
|             |          |           |             |             |        |              |    |

| Step                              | Instruction                                                                                          | Procedure                                                                                                    |  |
|-----------------------------------|----------------------------------------------------------------------------------------------------|----------------------------------------------------------------------------------------------------|--|
| 1.                                | Log into the OAM<br>Server <b>RMM</b> .                                                              | Execute <b>Appendix B</b> (Accessing the RMM VGA Redirection Window) as detailed in Reference [1].                                                                      |  |
| 2.                                | Through the <b>RMM</b><br><b>VGA window</b> , log<br>into the Server as<br>the " <b>root</b> " user. | CentOS release 5.6 (Final)<br>Kernel 2.6.18-238.19.1.el5prerel5.0.0_72.22.0 on an x86_64<br>hostname1260476221 login: root<br>Password: <root_password></root_password> |  |
| 3.                                | Delete Ethernet<br>Interface eth04.                                                                  | <pre># netAdm deletedevice=eth04 Interface eth04 removed</pre>                                                                                                    |  |
| 4.                                | Add the XMI IP<br>address to the server<br>eth04 interface.                                          | <pre># netAdm adddevice=eth04onboot=yesnetmask=<xmi_netmask><br/>address=<xmi_ip_address><br/>Interface eth04 updated</xmi_ip_address></xmi_netmask></pre>              |  |
| 5.                                | Add a <b>default route</b><br>for the <b>eth04</b><br>interface.                                     | <pre># netAdm adddevice=eth04route=defaultgateway=<xmi_gateway> Route to eth04 added</xmi_gateway></pre>                                                                |  |
| 6.                                | "ping" the default<br>gateway to ensure<br>connectivity.                                             | <pre># ping -c 10 <xmi_gateway></xmi_gateway></pre>                                                                                                    |  |
| 7.                                | Log out of the <b>RMM</b> .                                                                          | # exit                                                                                                    |  |
| THIS PROCEDURE HAS BEEN COMPLETED |                                                                                                    |                                                                                                    |  |

#### APPENDIX F. HANDLING ERRORS IN "SWITCHCONFIG" SCRIPT

Follow these instructions if errors are encountered with the *switchconfig* script excuted in Step 27 of **Procedure 9** or **Procedure 10** of the Disaster Recovery procedure.

The possible reasons for the errors are:

- Missing /etc/hosts entries for the Telco switches.
- Difference in the software version of the Telco switch (#show ver) and the image being uploaded (# ls/var/TKLC/switchconfig/\*.bin)

Perform the following procedure to handle the errors:

| Appendix F. | Handling | Errors in | switchconfig | Script |
|-------------|----------|-----------|--------------|--------|
|             |          |           | J            |        |

| Step | Instruction                                                                                                    | Procedure                                                                                                    |
|------|----------------------------------------------------------------------------------------------------|----------------------------------------------------------------------------------------------------|
| 1.   | Restore the iptables<br>configuration<br><i>(firewall)</i> to its original<br>state.                                                                                                    | /usr/TKLC/plat/sbin/prepswconfclean                                                                                                    |
| 2.   | Verify that <b>bond1</b><br>now contains the<br><b>eth01</b> network<br>interface only.                                                                                                    | cat /sys/class/net/bond1/bonding/slaves                                                                                                    |
| 3.   | Login as root user for<br>switch1A and 1B and<br>execute these<br>commands.                                                                                                    | <pre>For Switch 1A:<br/># delHostalias=switch1A<br/># addHostforcealias=switch1Aip=169.254.1.1<br/>For Switch 1B:<br/># delHostalias=switch1B<br/># addHostforcealias=switch1Bip=169.254.1.2</pre>                                                                                                    |
| 4.   | Import new<br>switchconfig file to<br>'/tmp/'.<br>New 'switchconfig' file<br>will be provided by<br>Oracle TAC. Contact<br>"My Oracle<br>Support" (MOS) for<br>assistance (Refer<br>Appendix G.<br>Accessing My<br>Oracle Support<br>(MOS)) | <pre># mv usr/TKLC/plat/sbin/switchconfig<br/>usr/TKLC/plat/sbin/switchconfig_orig<br/># mv /tmp/switchconfig /usr/TKLC/plat/sbin/<br/># chown root:root /usr/TKLC/plat/sbin/switchconfig<br/># chmod 740 /usr/TKLC/plat/sbin/switchconfig<br/># dos2unix /usr/TKLC/plat/sbin/switchconfig<br/># ls -lh /usr/TKLC/plat/sbin/switchconfig<br/>-rwxr 1 root root 137K Aug 15 10:50<br/>/usr/TKLC/plat/sbin/switchconfig<br/># cat /usr/TKLC/plat/sbin/switchconfig  wc -l<br/>3533<br/># cat /usr/TKLC/plat/sbin/switchconfig_orig  wc -l<br/>3526<br/># md5sum /usr/TKLC/plat/sbin/switchconfig<br/>7df282c4957254cf547fca516084a682 /usr/TKLC/plat/sbin/switchconfig</pre> |
| 5.   | Continue with step 26<br>of Procedure 9<br>and Procedure<br>10 for switch 1A and<br>1B respectively.                                                                                                    | <pre># /usr/TKLC/plat/sbin/prepswconfprepare</pre>                                                                                                    |

#### Appendix F. Handling Errors in switchconfig Script

#### THIS PROCEDURE HAS BEEN COMPLETED

#### APPENDIX G. ACCESSING MY ORACLE SUPPORT (MOS)

#### My Oracle Support

My Oracle Support (MOS) (<u>https://support.oracle.com</u>) is your initial point of contact for all product support and training needs. A representative at Customer Access Support (CAS) can assist you with MOS registration.

Call the CAS main number at **1-800-223-1711** (toll-free in the US), or call the Oracle Support hotline for your local country from the list at <u>http://www.oracle.com/us/support/contact/index.html</u>. When calling, there are multiple layers of menus selections. Make the selections in the sequence shown below on the Support telephone menu:

- 1. For the first set of menu options, select 2, "New Service Request". You will hear another set of menu options.
- 2. In this set of menu options, select 3, "Hardware, Networking and Solaris Operating System Support". A third set of menu options begins.
- 3. In the third set of options, select 2, "Non-technical issue". Then you will be connected to a live agent who can assist you with MOS registration and provide Support Identifiers. Simply mention you are a Tekelec Customer new to MOS.

MOS is available 24 hours a day, 7 days a week, 365 days a year.

#### **Emergency Response**

In the event of a critical service situation, emergency response is offered by the CAS main number at **1-800-223-1711** (toll-free in the US), or by calling the Oracle Support hotline for your local country from the list at <u>http://www.oracle.com/us/support/contact/index.html</u>. The emergency response provides immediate coverage, automatic escalation, and other features to ensure that the critical situation is resolved as rapidly as possible.

A critical situation is defined as a problem with the installed equipment that severely affects service, traffic, or maintenance capabilities, and requires immediate corrective action. Critical situations affect service and/or system operation resulting in one or several of these situations:

- A total system failure that results in loss of all transaction processing capability
- Significant reduction in system capacity or traffic handling capability
- Loss of the system's ability to perform automatic system reconfiguration
- Inability to restart a processor or the system
- Corruption of system databases that requires service affecting corrective actions
- Loss of access for maintenance or recovery operations
- Loss of the system ability to provide any required critical or major trouble notification

Any other problem severely affecting service, capacity/traffic, billing, and maintenance capabilities may be defined as critical by prior discussion and agreement with Oracle.

#### Locate Product Documentation on the Oracle Help Center Site

Oracle customer documentation is available on the web at the Oracle Help Center (OHC) site, <u>http://docs.oracle.com</u>. You do not have to register to access these documents. Viewing these files requires Adobe Acrobat Reader, which can be downloaded at <u>http://www.adobe.com</u>.

1. Access the OHC site <u>at http://docs.oracle.com</u>.

#### 2. Click Industries.

- 3. Under the Oracle Communications subheading, click the **Oracle Communications documentation** link.
- 4. The Communications Documentation page appears. Most products covered by these documentation sets will appear under the headings "Network Session Delivery and Control Infrastructure" or "Platforms."
- 5. Click the Product and then the Release Number. A list of the entire documentation set for the selected product and release appears.
- 6. To download a file to your location, right-click the PDF link, select **Save target as** (or similar command based on your browser), and save to a local folder.